# **EW-K1000** 사용설명서

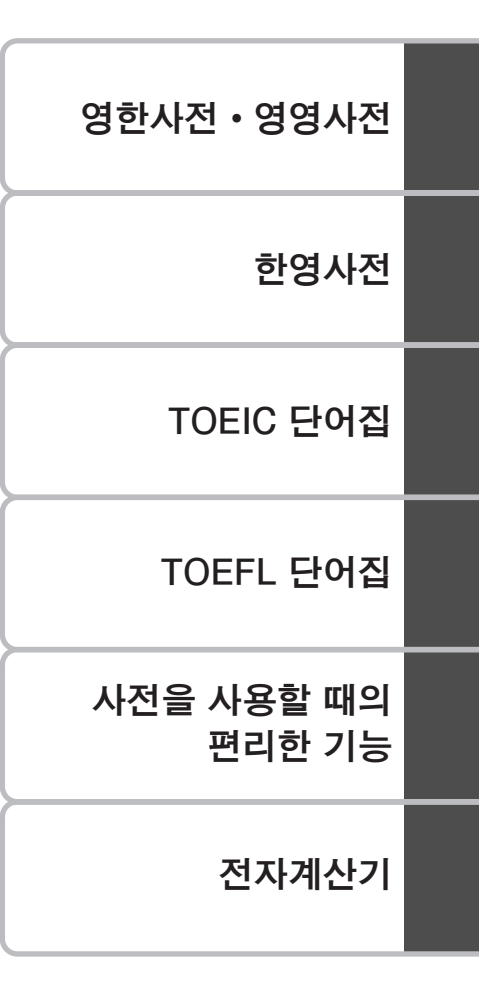

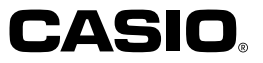

RJA510820-002 V01

#### 중요사항!

본 사용설명서는 제품을 사용할 때 꼭 필요한 것이므로 분실하지 않도록 보관에 각별한 관심을 기울이기 바랍니다.

TOEIC is a registered trademark of Educational Testing Service(ETS). This publication is not endorsed or approved by ETS or The Chauncey Group International Ltd. The TOEIC Program is administered by The Chauncey Group International Ltd., a subsidiary of Educational Testing Service.

TOEFL is a registered trademark of Educational Testing Service(ETS). This publication is not endorsed or approved by ETS.

This product includes FontAvenue<sup>®</sup> font(s) licenced by NEC Corporation. FontAvenue is a registered trademark of NEC Corporation.

# 구입하신 후 처음으로 사용하게 되면

구입하신 후, 본 제품을 사용하기 전에 다음 순서에 따라 여기에 들 어 있는 알카라인 AAA 건전지 2개를 넣으십시오.

본체 뒷면의 ~ ~ 부분을 누 르면서 화살표 방향으로 밀어 냅니다.

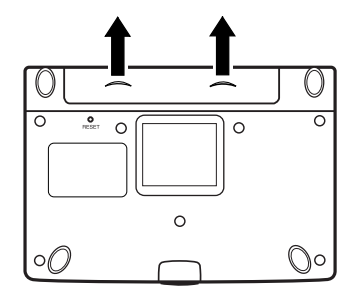

**2** 건전지 2개를 넣은 후, 전지 덮 개를 닫습니다.

전지의 극성(+ -)을 확인 후 정확하게 넣으십시오.

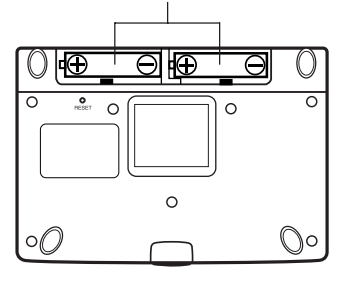

**3** 중앙부분에 있는 버튼을 누르 면서 전자사전을 엽니다.

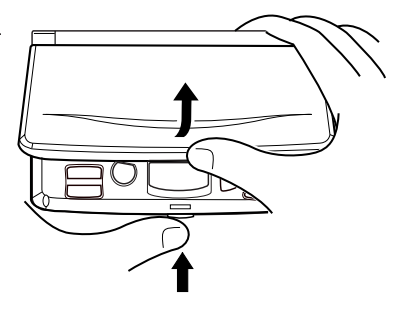

4 Contrast (콘트라스트) 설정화 면이 나타납니다. 필요에 따라 ◀ ▶를 누르면서 밝기를 조정하십시오.

> • Contrast (콘트라스트) 설정화면이 표시되지 않을 경우에는 리셋(reset) 을 행하여 주십시오. (→69페이지)

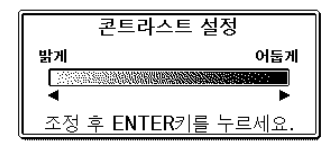

## **5** ENTER 를 누릅니다.

「초기화합니다.」라고 표시된 후 영한 사전의 초기의 화면이 표시됩니다.

• 영한사전의 초기화면이 표시되지 않 을 경우에는 리셋(reset)을 행하여 주십시오. (→ 69 페이지)

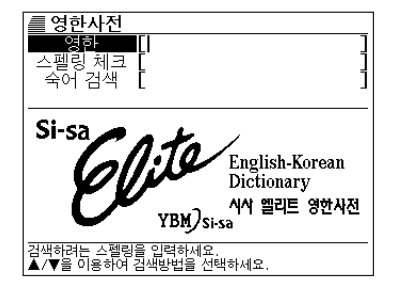

동봉된 전지는 공장 출하부터 미묘한 방전에 의해 소모가 시작됩니다. 그러므로 제품의 사용시기에 따라 소정의 사용시간을 채우지 못한 채 수명을 다하는 경우가 있습니다. 이점 미리 양해해 주시기 바랍니다.

# 목 차

| 하신 후 처음으로 사용하게 되면 |
|-------------------|
| 하신 후 처음으로 사용하게 되면 |

3

### 서언

| 본 제품의 특징    | 6  |
|-------------|----|
| 주의사항        | 9  |
| 각 부의 명칭     |    |
| 본 제품을 여는 방법 |    |
| 키의 명칭과 기능   |    |
| 전원의 ON/OFF  | 14 |
|             |    |

### 기본의 조작

| 기본의 조작                      | 16 |
|-----------------------------|----|
| 사전이나 단어집의 범례를 본다 (GUIDE 기능) | 18 |

### 문자의 입력

| 한글을 입력한다        | 20 |
|-----------------|----|
| 알파벳을 입력한다       |    |
| 숫자를 입력한다        | 22 |
| 잘못 입력한 문자를 정정한다 | 23 |
| 문자를 삭제한다        |    |
| 문자를 삽입한다        |    |

## 영한사전 • 영영사전

| 영어단어의 뜻을 검색한다(영한사전)         |       |
|-----------------------------|-------|
| 영어단어의 뜻을 영어로 검색한다 (영영사전)    |       |
| 영어단어를 더 상세하게 검색한다 (숙어·예문·해실 | 널) 28 |
| 숙어를 검색한다                    |       |
| 예문, 해설을 검색한다                |       |
| 정확한 스펠링을 모를 때에는             | 30    |
| 영어단어의 스펠링을 체크한다(스펠링 체크)     |       |
| 영어단어의 숙어를 검색한다 (숙어 검색)      | 35    |
| 영어단어의 예문을 검색한다 (예문 검색)      | 37    |

### 한영사전

| 한글에 | 해당하는 | 영어단어를 | 검색한다 |  | 39 |
|-----|------|-------|------|--|----|
|-----|------|-------|------|--|----|

### TOEIC 단어집

| TOEIC에서 출제빈도가 높은 단어를 검색한다4* |
|-----------------------------|
| 문자를 입력하여 단어를 찾는다 (어휘 검색)    |
| 카테고리에서 단어를 찾는다4             |

### TOEFL 단어집

| TOEFL에서 출제빈도가 높은 단어를 검색한다 | 45 |
|---------------------------|----|
| 레슨 학습을 실행한다               | 47 |
| 레슨에 나오는 단어를 학습한다          |    |
| 연습문제를 푼다                  |    |

### 사전을 사용할 때의 편리한 기능

| 전에 검색한 단어를 다시 검색한다          |    |
|-----------------------------|----|
| (HISTORY)                   | 51 |
| 각 사전 별로 HISTORY 를 사용한다      | 51 |
| 모든 사전 단위로 HISTORY 를 사용한다    | 52 |
| HISTORY 를 삭제한다              | 52 |
| 뜻이나 해설의 화면에서 사용되고 있는 단어에 대해 |    |
| 검색한다(JUMP)                  | 54 |
| 하면이 무자 ㅋ기를 변경하다 (700M)      | 56 |

### 전자계산기

| 전자계산기를 사용한다          | 57 |
|----------------------|----|
| 기본계산                 | 58 |
| 상수계산                 | 58 |
| 메모리를 사용한 계산          | 59 |
| 키를 잘못 입력하였을 때에는      | 59 |
| 이전 계산내용을 삭제하고자 할 때에는 | 60 |
| 에러 ("E"표시) 가 되었을 때에는 | 60 |

## 설정변경

| 설정을 변경한다61                                    |
|-----------------------------------------------|
| 검색설정61                                        |
| Contrast (콘트라스트)의 설정63                        |
| 키 입력시의 소리설정63                                 |
| 오토 파워 오프의 설정64                                |
| 사전의 저작권 등에 관하여                                |
| 사전의 저작권 등에 관하여65                              |
| 시사 엘리트 영한사전                                   |
| (Si-sa Elite English-Korean Dictionary)       |
| 시사 엘리트 한영사전                                   |
| (Si-sa Elite Korean-English Dictionary)       |
| 시험에 나오는 TOEIC 단어 · 숙어                         |
| (YBM TOEIC Vocabulary)65                      |
| TOEFL Vocabulary 600 (YBM TOEFL Vocabulary)66 |
| Oxford Advanced Learner's Dictionary          |
| 이러한 때에는                                       |
| 이러한 메시지가 나오면67                                |
| 이러한 증상이 일어나면68                                |
| 리셋할 때에는69                                     |
| 전지를 교환하고자 할 때에는71                             |
| 전지륵 교화하다 72                                   |

### 사양

| 사양7 | 7 4 | 4 |
|-----|-----|---|
|-----|-----|---|

# 본 제품의 특징

## 사전의 기능

◆시사 엘리트 영한사전 (YBM/ ! ◆시사 엘리트 한영사전 (YBM/ Si-sa발행, 약 171,800어 수 Si-sa발행, 약 110,000어 수 록) 록) ● 표제어 검색 ● 표제어 검색 # 영한사전 # 한영사전 ŧ 숙어 ŧ 조화 調和 #a·gree[agrí:] harmony: accord: agreement: symphony: v. (a greed, a gree ing)vi. 1 [제의 따위에] 동의하다, 응하다, 승낙하다, 찬성하다(consent) (to …). symmetry(균제). ¶색채의 ~ harmony of colors// 음의 ~ consonance of sounds// ~를 깨뜨리다 예문 opp. refuse, reject . impair [break] harmony. ㅡ하다 harmonize 해설 . 2 [남과] 의견이 일치하다, 동감이다(with, (with); be in harmony (with); match 예문 . among ...). opp. differ (with); agree [accord] (with); be 3 의견이 일치되다, 합의를 보다(on, upon harmonious (with). . 예문 ¶~된 harmonious; well-matched// ~시키 다 harmonize// 이 벽지와 커튼은 ~되지 ••••). 4 [일·음식·기후 따위가] 성미에 맞다, 건강에 좋다; 일치하다(with …). 5 사이가 좋다; 화합하다(with …). 않는다 This wallpaper does not harmonize 예문 예문 [match] with the curtains. 동양화는 서양 그 외에도 영어단어를 사용한 숙어를 검색할 수 있으며(숙어검색), 영어단 어의 스펠링을 체크할 수 있습니다. (스펠링체크)

Oxford Advanced Learner's Dictionary (Oxford University Press)

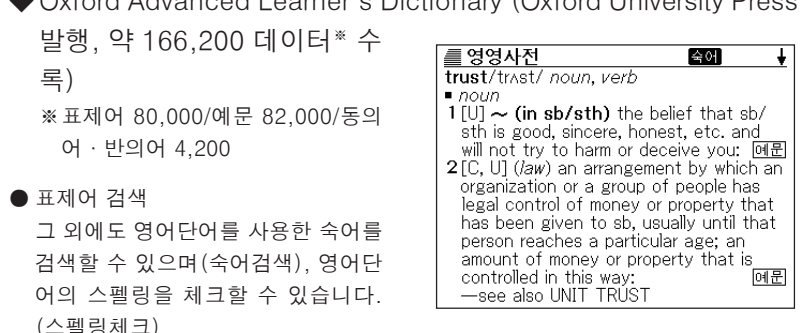

서업

| ◆시험에 나오는 TOEIC 단어・                                                                                                    | ♣ TOEFL Vocabulary 600 (YBM/                                                                                                    |
|----------------------------------------------------------------------------------------------------|----------------------------------------------------------------------------------------------------|
| 숙어 (YBM/Si-sa발행, 약                                                                                                    | Si-sa발행, 600어 수록)                                                                                                    |
| 1,500어 수록)                                                                                                    | • TOEFL에서 출제 빈도가 높은 영어                                                                                                    |
| TOEIC에서 출제 빈도가 높은 영어                                                                                                    | · 단어의 뜻을 검색할 수 있습니다.<br>(어휘 검색)                                                                                                    |
| 단어의 의미를 검색할 수 있습니다.<br>(어휘 검색)                                                                                                    | •                                                                                                    |
|                                                                                                    | •<br>= TOFFL Vocabulary                                                                                                    |
| account <sup>4</sup><br>(신용[외상] 거래 관계의) 고객, 단골 [a<br>customer or client, esp. one carried on a<br>regular credit basis]<br>•Our sales manager has secured several<br>big accounts recently. 해설 | TOEFL Vocaduary         replenish(=레니쉬)         용 다시 채우다, 계속 공급하다         •Does your glass need replenishing?해결         •Food stocks were replenished with imports from the USA.         meefill, restock, reload, replace, renew, restore |
| 각 카테고리에서 어휘를 검색할 수<br>있습니다. (카테고리 검색)                                                                                                    | 그 외에도 레슨학습을 실행할 수가<br>있습니다.                                                                                                    |

## 각 사전에 편리한 기능

◆히스토리(HISTORY) 기능

전에 검색한 단어를 다시 검색할 때 히스토리 기능으로 쉽게 찾을 수 있습니다.

◆점프(JUMP) 기능

표제어를 검색한 후에 뜻이나 해설 중에서 사용되고 있는 단어를 지정하여 다른 사전으로 이동할 수 있습니다.

◆줌(ZOOM) 기능

화면의 문자 크기를 변경할 수 있습니다. (3단계 전환)

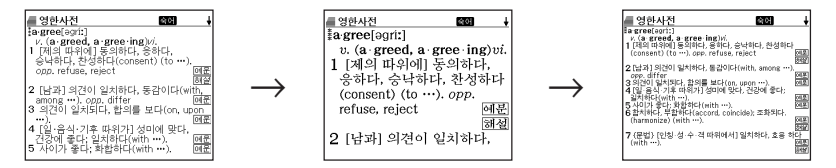

#### ◆가이드(GUIDE) 기능

각 사전의 범례 (편집방침, 이용방법 등)나 수록내용의 설명 등을 볼 수 있습니다.

| 검색 방법 — |                  |                 |
|---------|------------------|-----------------|
| поп     |                  |                 |
| ▲┉ᆮᆋᄮ   | <i>를</i> 영영사전    | <del>↑↓</del>   |
| ♥ 빠는 김색 | 영영 [trus         | ]               |
|         | truss            | noun, verb      |
|         | trust            | noun, verb      |
|         | trust∙ee         | noun            |
|         | trustee ship     | noun [U, C]     |
|         | 'trust fund      | noun            |
|         | trusting         | adj.            |
|         | 'trust territory | noun            |
|         | trust-worthy     | adj.            |
|         | trusty           | adj., noun      |
|         | truth            | noun (pl. truth |
|         | truth∙ful        | adj.            |
|         | try              | verb, noun      |

본 제품의 사전은 단어를 검색하기 위해 문자를 입력할 때마다 해당하는 단어의 리스트를 표시합니다.

• 문자를 모두 입력한 후 검색하는「일괄검색」방법으로 전환할 수 있습니다. (빠른 검색 off) (→ 61 페이지)

전자계산기

덧셈이나 나눗셈 등의 4칙연산, 상수계산, 메모리계산을 할 수 있습니다.

# 주의사항

이 제품을 사용하기 전에 다음 사항을 명심하십시오.

- 이 제품을 화기가 있는 곳에 노출하지 마십시오.
- 고온을 피하십시오. 이 제품을 직사광선, 히터 근처 등에 놓아두지 마십시오.
- 아주 낮은 기온에서는 정상작동이 되지 않을 수 있습니다. 이 상태는 일시적이며 작동은 정상기온하에서 재개됩니다.
- 습한 곳, 더러운 곳, 먼지가 있는 곳을 피하십시오.
- 「강한 충격」, 「구부림」, 「비틂」 등을 가하지 마십시오. 또한 바지 호주머니에 넣거나 단단한 것과 같이 가방에 넣지 않도록 주의하십시오.
- 이 제품을 분해하지 마십시오.
- 펜, 연필 또는 뾰족한 물체를 사용하여 키를 누르지 마십시오.
- 제품에 이물질이 묻었을 경우 중성세제를 약하게 적신 부드러운 천으로 닦으십시 오.

이 제품을 닦기 위해 벤젠, 신너 또는 기타 휘발성 약품을 사용할 경우 케이스에 인쇄된 문자가 지워지거나 케이스가 손상될 수 있습니다.

#### 표시화면에 대하여

- 밀거나 강한 충격을 주지 마십시오. (액정화면이 깨져서 다칠 수 있습니다)
- 액정표시화면이 부서진 경우 액체에 닿지 않도록 하십시오. (피부 염증의 원인이 되는 경우가 있습니다.)
- 만일 입에 들어간 경우는 바로 양치질을 하고 의사에 상담하십시오.
- 눈에 들어가거나 피부에 부착한 경우에는 깨끗한 물 15분 이상 세정한 후. 의사 에 상담하십시오.

사용장소에 대하여

- 병원내, 항공기 등 휴대전화의 사용이 금지된 장소에서는 사용하지 마십시오.
  - CASIO COMPUTER CO., LTD.는 이 제품의 사용으로 일어나는 제3자에 의 한 어떠한 손해에 대하여 책임을 지지 않습니다.
  - 이 메뉴얼의 내용은 사전 예고 없이 변경할 수 있습니다.
  - 이 메뉴얼은 제조자의 명확한 서류상의 동의없이 어떠한 형태로도 복제할 수 없습니다.
  - 이 메뉴얼에 기재되어 있는 표시화면은 실제의 제품과 다소 틀릴 경우가 있으 므로 이점 양해해 주시기 바랍니다.

#### - 본 제품의 화면에 표시되는 문자체에 대하여 ------

- 「본 제품에 표시되는 문자체」와 「신문이나 서적 등에 사용되는 인쇄 문자체」 가 다를 수 있습니다.
- 본 제품의 표시도트 구성의 관계상 간략화한 문자가 표시되는 경우가 있습니다.

# 각 부의 명칭

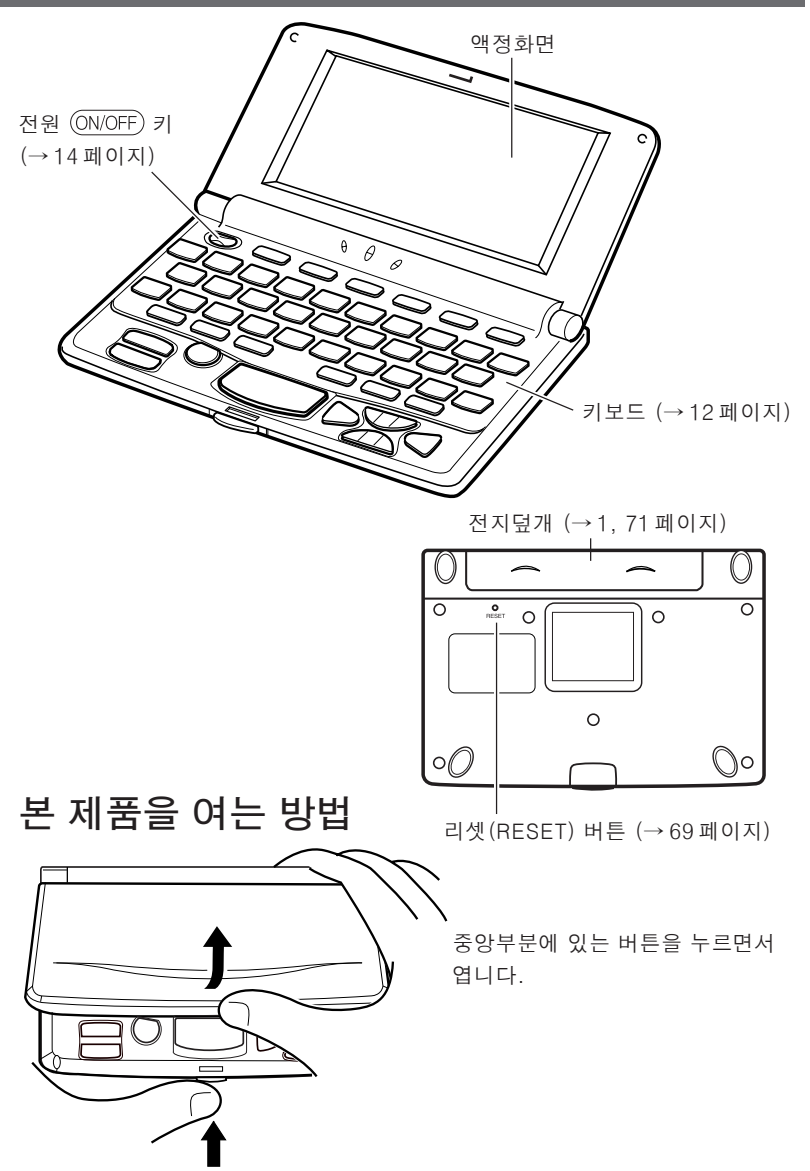

# 키의 명칭과 기능

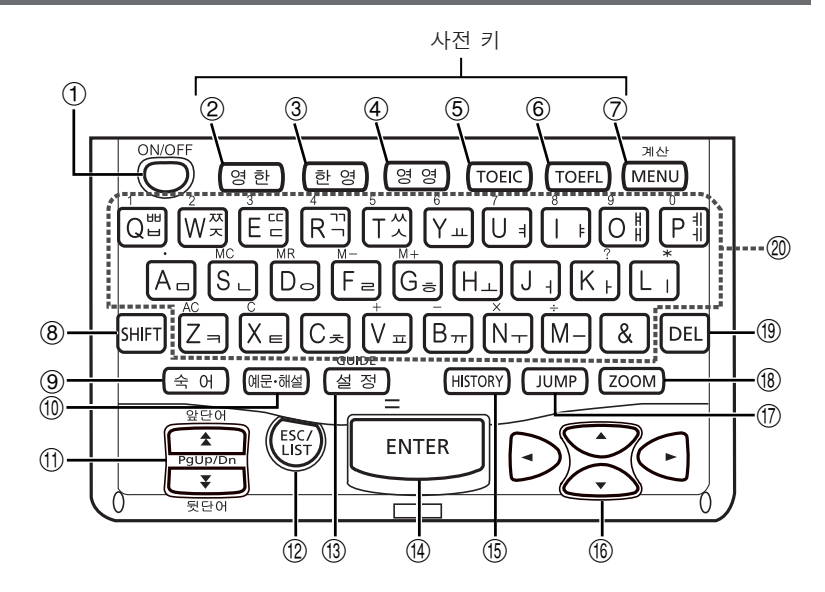

- ① 전원을 켜거나 끌 때 누릅니다. (→14페이지)
- ②「영한사전」을 사용할 때 누릅니다. (→24 페이지)
- ③「한영사전」을 사용할 때 누릅니다. (→39 페이지)
- ④「영영사전」을 사용할 때 누릅니다. (→26페이지)
- ⑤「TOEIC 단어집」을 사용할 때 누릅니다. (→ 41 페이지)
- ⑥「TOEFL 단어집」을 사용할 때 누릅니다. (→45 페이지)
- ⑦ 메뉴화면을 사용할 때 누릅니다. (→17페이지)

「계산기」를 사용할 때 [SHIFT]를 누른 후, 이 키를 누릅니다. (→57페이지)

- ⑧ 한글 키의 오른쪽 위에 있는 자음자 또는 모음자를 입력하거나, 「&」 또는 「★」을 입력하거나,「계산」 또는「GUIDE」와 같은 기능을 사용할 때 누릅니다. (→18, 31, 37, 57 페이지)
- ⑨「영한사전」「영영사전」으로 영어단어를 사용한 숙어를 검색할 때 누릅니다. (→ 28 페이지)

- ⑩「영한사전」「영영사전」으로 영어단어의 예문이나 어법의 해설을 검색할 때 누릅니다. (→ 29 페이지)
- ⑪ 단어 뜻의 내용이 많아서 화면에 표시되지 않는 부분이 있을 때 누르면 화 면을 한 페이지씩 위 아래로 이동시킬 수 있습니다. (page up/down) 하나 전 또는 하나 후의 단어 뜻을 표시하고자 할 때, SHIFT 를 누른 후, ▲ 또는 ♥을 누릅니다.
- ⑫ 전 화면으로 돌아갈 때 누릅니다.(→61 페이지)
   단어 뜻의 화면에서 누르면 그 말을 포함한 단어의 리스트가 표시됩니다.
   (→17 페이지)
- ③ 설정을 변경할 때에 누릅니다. (→ 61 페이지) 가이드를 보고 싶을 때에는, SHIFT를 누른 후 이 키를 누릅니다. (→18페 이지)
- ⑭ 문자를 입력하거나 항목을 선택한 후에 누르면 검색을 진행할 수 있습니다.
   (→17페이지)
- ⑤ 전에 검색한 단어를 다시 검색할 때 누릅니다. (→ 51 페이지)
- ⑥ 커서를 전후좌우로 하나씩 움직여서 항목을 선정할 수 있습니다. (→16페이지)

단어의 뜻이 많아서 화면에 표시되지 않는 부분이 있을 때 한 줄씩 위 아래 로 이동할 수 있습니다.

- ⑦ 표제어를 검색한 후 뜻이나 해설 중에서 사용되고 있는 단어를 지정하여 그 단어를 검색할 때 누릅니다.
- ⑧ 화면의 문자크기를 변경하여 볼 수가 있습니다. (→ 56 페이지)
- ⑨ 문자를 삭제할 때에 누릅니다. (→23페이지)
- ⑩ 문자나 숫자를 입력할 때에 누릅니다. (→20, 21, 22 페이지)

# 전원의 ON/OFF

전원이 꺼져 있을 때에 (ON/OFF)를 누르면 전원이 들어옵니다.

• 영한, 한영, 영영, TOEIC, TOEFL, MENU를 눌러도 전원은 들어옵니다. 전원이 들 어오면 각 사전이나 단어집의 검색 문자 입력 화면 (사전이나 단어집의 초기 화 면)이 표시됩니다.

다시 한번 (ON/OFF)를 누르면 전원이 꺼집니다.

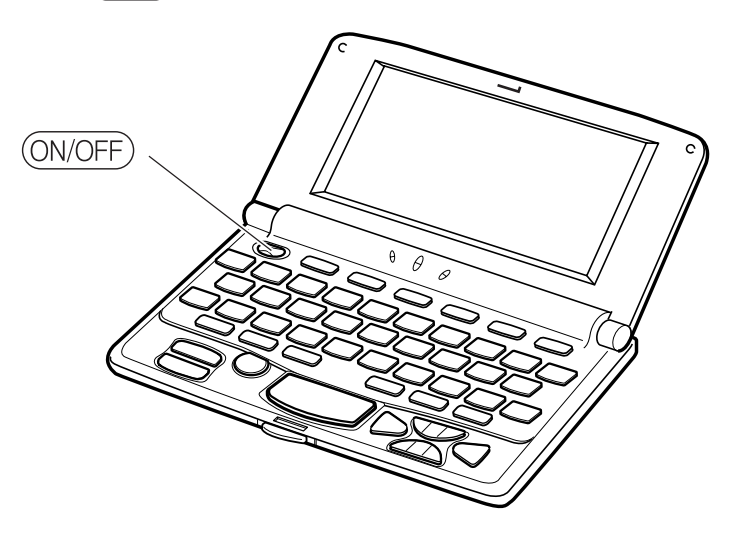

- 화면이 전환되고 있는 도중에는 전원을 끄지 마십시오.
  - ●전력낭비를 방지하기 위해 전원이 켜진 상태에서 수분간 사용하지 않을 때는 자동적으로 전원이 꺼집니다. (오토파워오프). 오토파워 오프 시간을 설정할 수 있습니다. (→64 페이지)
  - ●전원을 끈 경우에도 그 시점까지의 화면이나 데이터는 보존·저장되며, 다시 (ON/OFF)를 눌러 전원을 켜면 같은 화면이 표시됩니다. (리쥼기능)

# MEMO

# 기본의 조작

화면의 기본조작 방법에 관해 설명합니다.

### 단어와 항목을 선택한다

메뉴나 리스트에서 항목을 선택할 때는 다 음과 같이 조작을 합니다.

▲ ▼ ▲ ▶를 눌러서 반전 커서(■
 이나 ■●●● >> 가 각각 상하좌우로 하나
 씩 이동시킵니다.

| 를 영영사전          | <b>↑</b> ↓             |
|-----------------|------------------------|
| 영영 [trus        | ]                      |
| truss           | noun, verb             |
| trust           | noun, verb             |
| trust∙ee        | noun                   |
| trustee∙ship    | noun [U, C]            |
| 'trust fund     | noun                   |
| trusting        | adj.                   |
| trust territory | noun                   |
| trust·worthy    | adj.                   |
| trusty          | adj., noun             |
| truth           | noun (pl. <b>truth</b> |
| truth·ful       | adj.                   |
| try             | verb, noun             |

#### 화면의 연속된 부분을 본다

화면의 오른쪽 위에 ↑ 또는 ↓ 가 표시되어 있을 때 화면의 위 또는 아래에 계속하는 부분이 있습니다.

- ▲또는 ♥을 누르면 1 화면씩 전환할 수가 있습니타. (페이지 이동)
- ▲또는 ▼을 누르면 1 줄씩 전환할 수 가 있습니다.

| /               | <b>↑</b> ↓      |
|-----------------|-----------------|
| 영영 [trus        |                 |
| truss           | noun, verb      |
| trust           | noun, verb      |
| trust∙ee        | noun            |
| trustee ship    | noun [U, C]     |
| trust fund      | noun            |
| trusting        | adj.            |
| trust territory | noun            |
| trustworthy     | adj.            |
| trusty          | adi noun        |
| truth           | noun (pl. truth |
| truth·ful       | adi.            |
| try             | verb, noun      |

#### 전 화면으로 돌아간다

조작을 잘못했을 때 [ESC/LIST]를 누르면 바로 전 화면으로 돌아갑니다.

### 리스트를 본다

단어 뜻의 화면에서 ESC/LIST를 누르면 검색할 단어를 포함한 리스트가 표시됩니다.

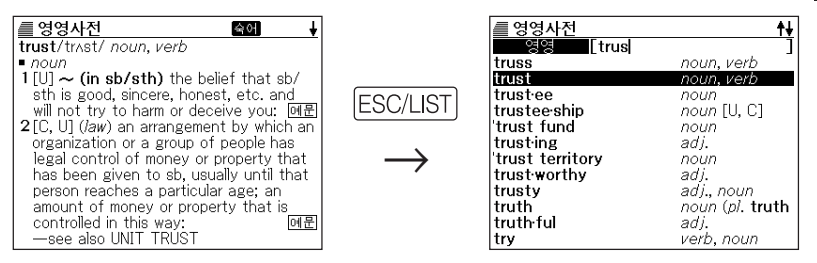

### 다른 단어를 검색한다

단어의 뜻을 확인한 후에 다른 단어를 검색하고자 할 때는 문자 키를 눌러서 찾고자 하는 단어를 입력합니다.

• 문자 키를 누르면 검색문자 입력화면(사전이나 단어집의 초기화면)으로 돌아가 서, 문자가 입력됩니다.

#### 다른 사전이나 단어집으로 전환한다

다른 사전이나 단어집으로 전환할 때에는 사용하고 싶은 사전이나 단어집의 키를 누릅니다.

●메뉴화면을 사용하여 전환할 수도 있습니다.

MENU)를 누릅니다.

• 메뉴화면이 표시됩니다.

- 2 ▲ ▼을 사용하여 사용하고 싶은 사전이나 단어집을 반전시 킵니다.
- **3** ENTER를 누릅니다.
  - 검색문자 입력화면이 표시됩니다.

ŔΓ

ĸ

σ

H.

# 사전이나 단어집의 범례를 본다 (GUIDE 기능)

각 사전이나 단어집의 범례 (편집방침, 이용방법 등)나 수록내용의 설명 등을 볼 수 있습니다.

■다음 사전이나 단어집의 범례를 볼수 있습니다

- 영한사전
- 한영사전
- 영영사전
- TOEIC단어집
- TOEFL단어집

┃ 가이드를 보고 싶은 사전 또는 단어집을 표시시킵니다.

- **2** SHIFT를 누른 후, 설정을 누릅니다.
- 3 ▲ 또는 ▼을 눌러, 보고싶은 항목을 반전시켜, ENTER를 누릅니다.
  - 가이드가 표시됩니다.
  - 🛋 💌 🚖 🗲 를 누르면, 스크롤하면서 가이드를 볼 수 있습니다.
  - 가이드를 보기 전 화면으로 되돌아 가려면 ESC/LIST를 누릅니다.

●다음 기능을 사용하는 중에는 가이드를 볼 수는 없습니다.

- HISTORY 삭제
- 설정
- 전자계산기
- 각종 윈도우 메시지 표시중

# MEMO

# 한글을 입력한다

한글을 입력하는 방법에 대해 설명합니다.

「한영사전」에서 한글을 입력할 때 키보드는 자동적으로 한글 입력 모드로 전환 됩니다.

예: 「밥」을 입력합니다.

┃ 입력한 문자를 구성하는 자음 **■ 한영사전** 의 키를 누릅니다.

여기에서는 🗇을 누릅니다.

**2** 모음의 키를 누릅니다.

여기에서는 🗋를 누릅니다.

2 받침을 입력하는 경우에는 필
 요한 자음의 키를 누릅니다.
 여기서는 비율 누릅니다.

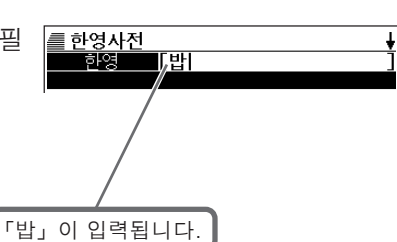

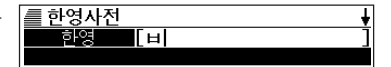

| / 클 한영사전 |    | + |
|----------|----|---|
| 한영       | [바 | ] |
|          |    |   |

# 알파벳을 입력한다

알파벳을 입력하는 방법에 대해 설명합니다.

「영한사전」「영영사전」「TOEIC단어집」「TOEFL 단어집」에서 알파벳을 입력할 때, 키보드는 자동적으로 알파벳 입력모드로 전환됩니다.

예: 「internet」을 입력합니다.

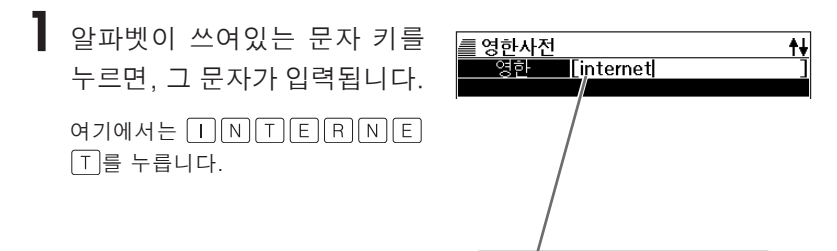

「internet」라고 입력됩니다.

●영어단어의 스펠링 관계없이, 알파벳은 전부 소문자로 입력됩니다.

민

문자의

# 숫자를 입력한다

숫자를 입력하는 방법에 대해 설명합니다.

「전자계산기를 사용할 때」, 키보드는 자동적으로 숫자입력모드로 전환됩니다.

예: 「15」를 입력한다.

 숫자의 아래에 있는 문자 키를 누르면, 그 숫자가 입력됩니다.
 여기에서는 1 5를 누릅니다.

| M=     |      | 0            |
|--------|------|--------------|
|        |      | _15 <u>_</u> |
|        |      |              |
|        |      |              |
| 「15」 7 | 가 입력 | 녂됩니다.        |

# 잘못 입력한 문자를 정정한다

잘못 입력한 문자를 삭제하는 방법과 수정하는 방법을 설명합니다.

## 문자를 삭제한다

【 또는 ▶을 누르고, 삭제하고 싶은 문자에 커서를 이동합니다.

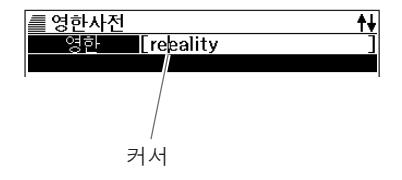

# 2 匝리을 누릅니다.

커서 위치의 문자가 삭제됩니다.
 커서가 마지막 문자의 오른쪽에 있을 때 DEL을 누르면, 마지막 문자가 삭제됩니다.

## 문자를 삽입한다

 【 또는 ▶ 을 눌러서, 문자를 삽입하고 싶은 위치에 커서를 이동시킵니다.

## 2 문자를 입력합니다.

• 입력한 문자가 커서 위치에 삽입됩니다.

# 영어단어의 뜻을 검색한다 (영한사전)

영한사전에서는 스펠링을 입력하면, 그 뜻을 검색할 수 있습니다. (표제어 검색)

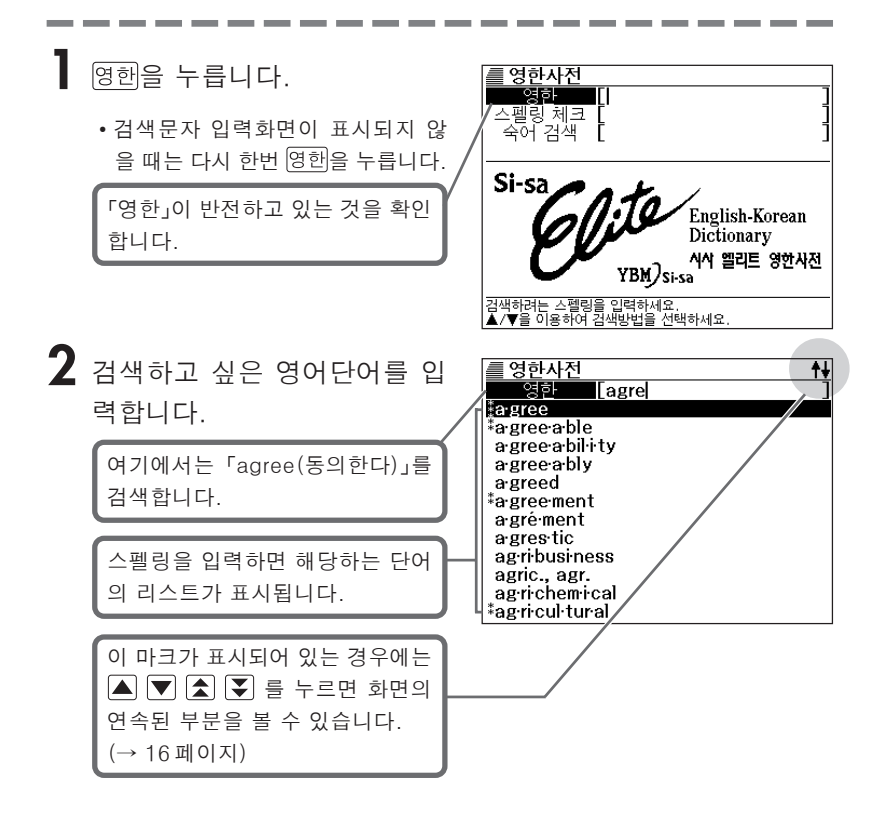

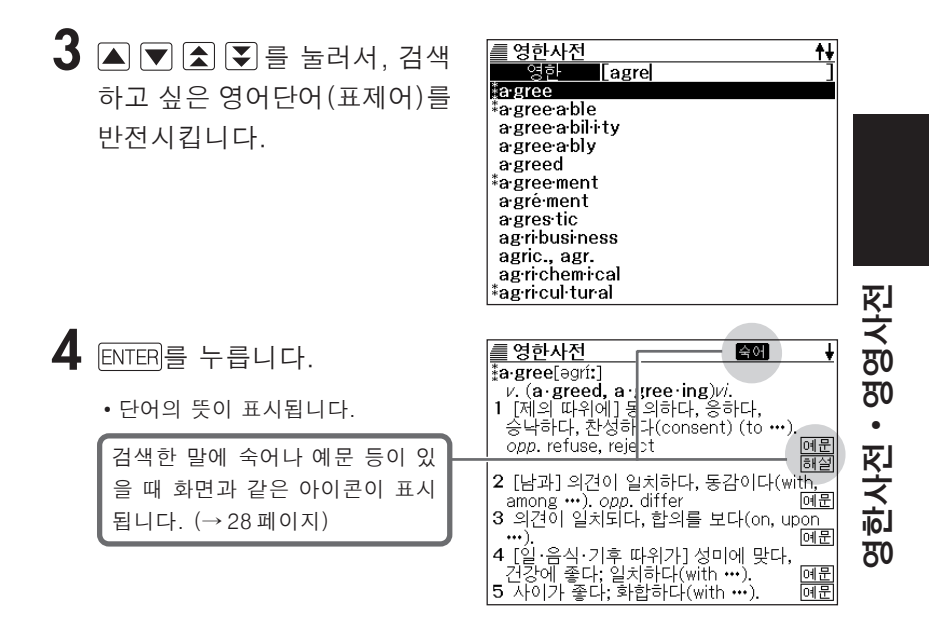

●스펠링 입력시 주의점

- [-(하이픈)」 (공백)」은 생략합니다.
  - $(@: Fheaven-sent_ → Fheavensent_)$
- 「&」는「and」라고 입력합니다.
- ESC/LIST 를 누를 때마다 하나씩 전화면으로 돌아갑니다.
- ●스펠링은 알파벳으로 30 문자까지 입력이 가능합니다.
- ●정확한 스펠링을 모를 때에는 → 30 페이지
- ●스펠링을 체크하고 싶을 때에는 → 33 페이지
- ●숙어를 검색하고 싶을 때에는 (숙어검색)→35 페이지
- ●전에 검색한 단어를 다시 검색하고 싶을 때에는 (HISTORY)→51 페이지
- ●뜻이나 해설 중에 사용되고 있는 단어를 지정하여 그 단어를 검색할 때에는 (JUMP) → 54 페이지
- ●화면의 문자 크기를 변경할 때에는 (ZOOM)→56 페이지

# 영어단어의 뜻을 영어로 검색한다 (영영사전)

영영사전에서는 영어단어의 뜻을 영어로 표시시킬 수가 있습니다. (표제어 검색)

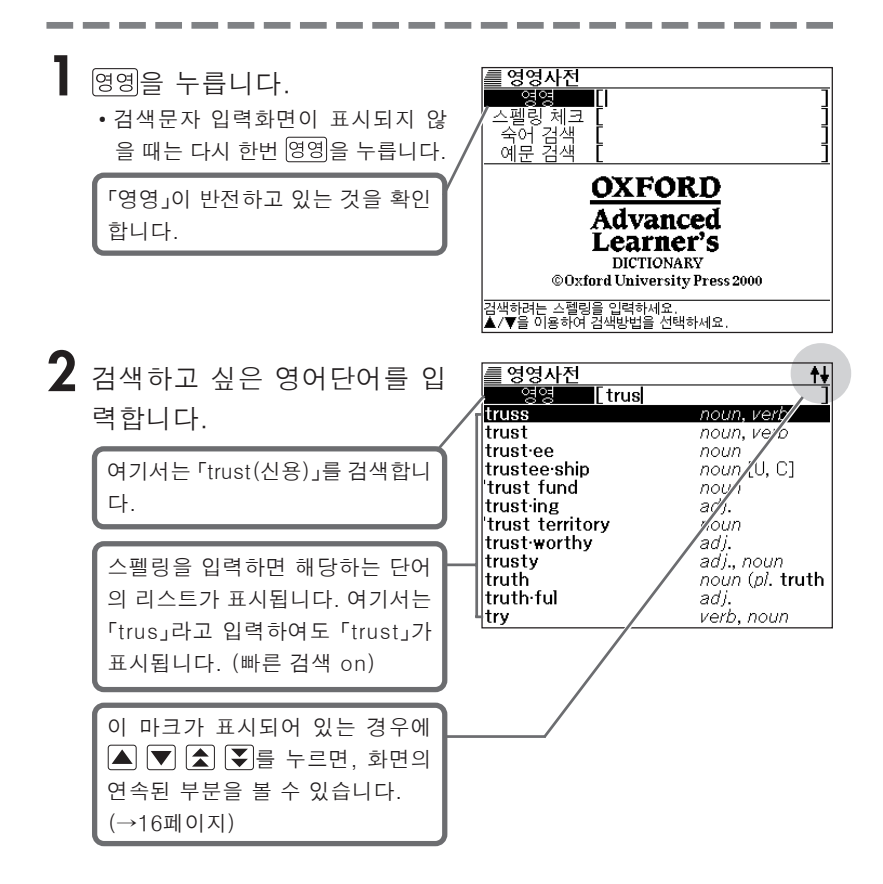

| 3 | 검색하고 싶은 영어단어(표제<br>어)가 표시되면 ▲ ▼ ▲ ▼<br>를 눌러서 반전시키십시오.        | 영영사전<br>truss noun, verb<br>trust noun, verb<br>trust-ee noun<br>trust-ee noun<br>trust-ing adj.<br>trust territory noun<br>trust-worthy adj.<br>trust worthy adj.<br>trust worthy adj.<br>trust worthy adj.<br>trust worthy adj.<br>trust worthy adj.<br>trust worthy adj.<br>trust worthy adj.<br>trust worthy adj.<br>trust worthy adj. | truth<br>?                                     |
|---|--------------------------------------------------------------|----------------------------------------------------------------------------------------------------|------------------------------------------------|
| 4 | ENTER를 누릅니다.                                                 | <u>영영사전</u><br>trust/trʌst/ noun verb                                                                                                    | +                                              |
|   | • 단어의 뜻이 표시됩니다.                                              | <ul> <li>noun</li> <li>1 [U] ~ (in sb/st 1) the belief that sth is good, sincere, honest, etc. a</li> </ul>                                                                                                    | sb/<br>nd                                      |
|   | 검색한 단어에 숙어나 예문 등이 있<br>는 경우에는 화면과 같이 아이콘이<br>표시됩니다. (→28페이지) | <ul> <li>will not try to halm or deceive you:</li> <li>2[C, U] (<i>law</i>) an arrangement by whitorganization or a group of people h legal control of money or property has been given to sb, usually until person reaches a particular age; ar amount of money or property that controlled in this way:</li></ul>                        | 예문<br>ch an<br>ias<br>that<br>that<br>is<br>예문 |

●스펠링 입력시 주의점

- [- (하이픈)」 [ (공백)」 은 생략합니다.
  - $(\mathfrak{A}: \lceil \mathsf{heaven-sent} ] \rightarrow \lceil \mathsf{heavensent} ]$
- 「&」는「and」라고 입력합니다.

●ESC/LIST)를 누를 때마다 하나씩 전화면으로 돌아갑니다.

●스펠링은 알파벳으로 30 문자까지 입력이 가능합니다.

●정확한 스펠링을 모를 때에는 → 30 페이지

●스펠링을 체크하고 싶을 때에는 → 33 페이지

●숙어를 검색하고 싶을 때에는 (숙어검색)→35 페이지

●예문을 보고 싶을 때에는 (예문 검색)→37 페이지

●전에 검색한 단어를 다시 검색하고 싶을 때에는 (HISTORY) → 51 페이지

●뜻이나 해설 중에 사용되고 있는 단어를 지정하여 그 단어를 검색할 때에는 (JUMP) → 54 페이지

●화면의 문자 크기를 변경할 때에는 (ZOOM)→ 56 페이지

# 영어단어를 더 상세하게 검색한다 (숙어ㆍ예문ㆍ해설)

검색한 영어단어의 해당화면「숙어」등이 표시되어 있을 때 그 영 어단어를 사용한 **숙어**, 그 영어단어를 사용한 **예문**, 어법 등의 **해설** 을 검색할 수 있습니다.

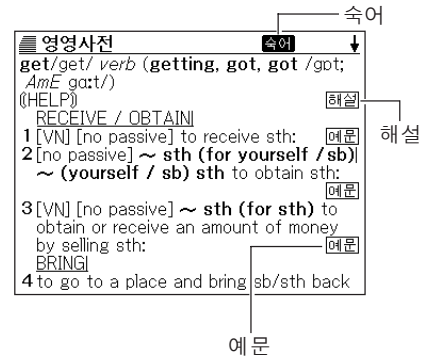

## 숙어를 검색한다

화면에 **속에**가 표시되었을 때에는, 검색한 영어단어를 사용한 숙어를 검색할 수가 있습니다.

화면에 **죽어**가 표시되었을 때
 에, 중에를 누릅니다.

• 숙어의 리스트가 표시됩니다.

| 률 영영사전 🛛 🕴                                                          |
|---------------------------------------------------------------------|
| A be getting 'on ( <i>informal</i> )                                |
| B be getting on for … (especially BrE)                              |
| C can't get 'over sth ( <i>spoken</i> )                             |
| D get a'way from it all ( <i>informal</i> )                         |
| E get (sb) anywhere / somewhere / nowh                              |
| <u>F</u> ,get it 'on (with sb) ( <i>slang</i> , <i>especially A</i> |
| <u>G</u> 'get it ( <i>AmE</i> )                                     |
| <u>H</u> ,get it 'up ( <i>slang</i> ) (of a man)                    |
| I get there                                                         |
| J how selfish, stupid, ungrateful, etc. can                         |
| K there's no getting a'way from sth   you                           |
| L] what are you, was he, etc. 'getting at?                          |
| <u>M</u> what has got into sb? ( <i>spoken</i> )                    |

2 ▲ ▼ ▲ ▼ 를 눌러서 검색 하고 싶은 숙어를 반전시킨 후 ENTER 를 누릅니다.

- 각각 숙어의 앞에 붙어 있는 알파벳 (「A」~「M」)의 문자 키를 눌러 선 택할 수도 있습니다.
- 숙어의 뜻이 표시됩니다.

#### <u>● 영영사전</u> 숙어[get] ,get along (1)(usually used in the progressive tenses) to leave a place: ◇*lt's time we were getting along.* (2)= GET ON

## 예문, 해설을 검색한다

화면에 <u>예문</u>이나 <u>해</u>설이 표시되었을 때에는, 검색한 영어단어를 사용한 예문이나 영어단어의 어법의 해설을 검색할 수가 있습니다.

| 화면에 예퀸 또는 <i>師혈</i> 이 표시<br>되었을 때에, 예문·해설 을 누릅<br>니다.<br>예퀸 또는 <i>師절</i> 이 반전합니다. | 중영상사건       조정         get/get/verb (getting, got, got /got;         AmE gat/)       제공         (HELP)       조성         RECEIVE / OBTAINI       조성         2 [no passive] - sth; (for yourself / sb)       조성         > (yourself / sb) sth to obtain sth;       조성         3 [vn] [no passive] - sth (for sth) to obtain or receive an amount of money by selling sth;       조명         BRINGI       4 to go to a place and bring sb/sth back |
|-----------------------------------------------------------------------------------|----------------------------------------------------------------------------------------------------|
| 2 ▲ ▼ ▲ ▼를 눌러서 검색한<br>아이콘을 반전시킨 후 ENTER 를<br>누릅니다.<br>• 예문 또는 해설이 표시됩니다.          | <ul> <li>영영사전</li> <li>예문[get]</li> <li>I got a letter from Dave this morning.</li> <li>What (= What presents) did you get for your birthday?</li> <li>He gets (= earns) about \$40 000 a year.</li> <li>This room gets very little sunshine.</li> <li>I got a shock when I saw the bill.</li> <li>I get the impression that he is bored with his job.</li> </ul>                                                                              |

# 정확한 스펠링을 모를 때에는

스펠링을 부분적으로만 기억하고 있는 영어단어를 검색할 수도 있 습니다.

■스펠링을 부분 부분 기억하고 있을 때

영어단어의 총 문자수를 알고 있을 때 스펠링 중에서 기억하고 있지 않은 부 분을 「?」으로 입력합니다. (와일드카드 검색)

기억하고 있지 않은 부분 (문자수는 알고 있지만)

 $ad\_t \rightarrow ad??t$ 

■여러 문자 부분을 모르고 있을 때

여러 문자를 한 덩어리로 기억하지 못할 때 그 부분에 「\*」를 삽입합니다. (블 랭크워드 서치)

기억하고 있지 않은 부분 (문자수를 모르고 있는 경우)

 $a\_\cdots\_t \rightarrow a*t$ 

#### 영한 또는 영영을 누릅니다. <u>영</u>영사전 जुल् Г 스펠링 체크 숙어 검색 예문 검색 • 검색문자 입력화면이 표시되지 않 을 때는 다시 한번 같은 키를 누릅 OXFORD 니다. Advanced Learner's DICTIONARY ©Oxford University Press 2000 검색하려는 스펠링을 입력하세요. ▲/▼을 이용하여 검색방법을 선택하세요. 2 스펠링을 모르는 부분에 「?」 ■ 영영사전 영영 [ad??t] 또는 「\*」을 넣어서 영어단어 를 입력합니다. OXFORD 여기서는 「?」를 입력합니다. dvanced earner's 「?」를 입력하는 방법 DICTIONARY ©Oxford University Press 2000 SHIFT)를 누른 후, K)를 누릅니다. 단어를 입력하고 ENTER키를 누르세요. ▲/▼을 이용하여 검색방법을 선택하세요. 「\*」를 입력하는 방법 [SHIFT]를 누른 후, [L]을 누릅니다.

**3** ENTER]를 누릅니다.

 • 찾고자 하는 영어단어에 가까운 단 어의 리스트가 표시됩니다.

| # 영영사전  |                |
|---------|----------------|
| A adapt | verb           |
| B adept | adj. (written) |
| 🖸 admit | verb (-tt-)    |
| 🖸 adopt | verb           |
| E adult | noun, adj.     |
|         |                |
|         |                |
|         |                |
|         |                |
|         |                |
|         |                |
|         |                |
|         |                |

### 4 ▲ ▼ ▲ ▼ 를 눌러서 검색 하고 싶은 영어단어를 반전시킨 후 ENTER를 누릅니다.

- 각각의 영어단어의 앞에 붙어 있 는 알파벳 (「A」~「E」)의 문자 키 를 눌러서 선택할 수도 있습니다.
- 단어의 뜻이 표시됩니다.

≣ 영영사전

adapt/ə'dæpt/ verb 1 [VN] ~ sth (for sth) to change sth in order to make it suitable for a new use or situation ((SYN) MODIEY: 예문 2~ (vourself) (to sth) to change your behaviour in order to deal more successfully with a new situation ((SYN) ADJUST: 예문 3[VN] ~ sth (for sth) (from sth) to change a book or play so that it can be made into a play, film/movie, television programme, etc: 예문

- ●「?」는 29개까지 입력할 수 있습니다. 단지, 단어의 맨 앞에 입력하는 것은 안 됩니다.
- ●「\*」는 1 개만 입력할 수 있습니다.
- ●「?」과「★」를 동시에 입력할 수는 없습니다.
- 스펠링의 맨 앞에서부터 몇 개의 문자 밖에 기억하고 있지 않을 때에는 그 몇개
   의 문자만을 입력하여 찾고자 하는 영어단어에 가까운 단어의 리스트를 표시시
   킬 수 있습니다.
- 해당단어가 250개를 넘을 경우에는 위에서부터 250개까지 표시합니다. 스펠 링을 추가하여 다시 한번 검색하십시오.

# 영어단어의 스펠링을 체크한다 (스펠링 체크)

스펠링이 맞는지 간단히 알 수 있습니다.

영한 또는 영영을 누릅니다.

 검색문자 입력화면이 표시되지 않
 을 때는 다시 한번 같은 키를 누릅 니다.

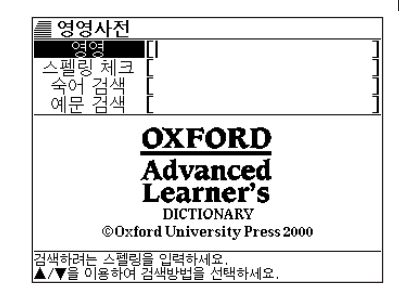

2 ▼를 한번 눌러,「스펠링 체크」 를 선택합니다.

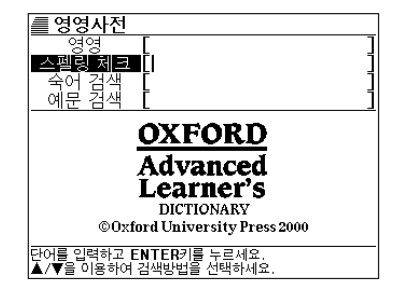

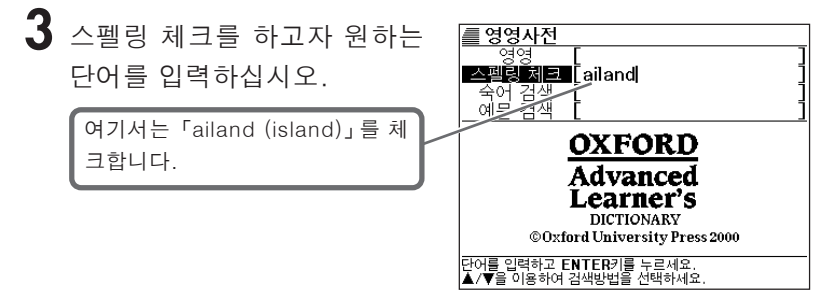

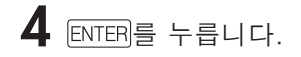

- •해당하는 스펠링의 리스트가 표시 됩니다.
- 입력한 스펠링에 가까운 단어가 없
   을 때에는 「해당하는 단어를 찾을
   수 없습니다」라고 표시된 후에 바
   로 전 화면으로 돌아갑니다.

5 ▲ ▼ ▲ ▼를 눌러 단어를 선택한 뒤 ENTER를 누릅니다.

- 각각의 영어단어의 앞에 붙어 있 는 알파벳 (「A」~「D」)의 문자 키 를 눌러 선택할 수도 있습니다.
- 단어의 뜻이 표시됩니다.

| A in land | adv., adj.    |
|-----------|---------------|
| B is land | noun          |
| C upland  | noun Lusually |
| D all ing | ad). (Tormal) |
|           |               |
|           |               |
|           |               |
|           |               |
|           |               |
|           |               |
|           |               |
|           |               |

| ■ 영영사전                                       |
|----------------------------------------------|
| is·land/'aɪlənd/ noun                        |
| 1 (abbr. I, I., Is.) a piece of land that is |
| completely surrounded by water: 예문           |
| —see also DESERT ISLAND                      |
| 2( <i>BrE</i> ) = TRAFFIC ISLAND             |
|                                              |
|                                              |
|                                              |
|                                              |
|                                              |
|                                              |
|                                              |

●스펠링은 알파벳으로 30 문자까지 입력할 수 있습니다.

●스펠링 입력시 주의점

- •「-(하이픈)」「 (공백)」은 생략합니다.
  - (예:  $\lceil heaven-sent \rfloor \rightarrow \lceil heavensent \rfloor$ )
- •「&」는 「and」로 입력합니다.
## 영어단어의 숙어를 검색한다 (숙어 검색)

특정한 영어단어를 사용한 숙어를 검색할 수가 있습니다.

예: 「get」와「to」를 사용한 숙어 get back to~ (후에 대답을 한다) get down to~ (본격적으로 마음먹고 맞붙음)등

영한 또는 영영을 누릅니다.

· 검색문자 입력화면이 표시되지 않
 을 때는 다시 한번 같은 키를 누릅니다.

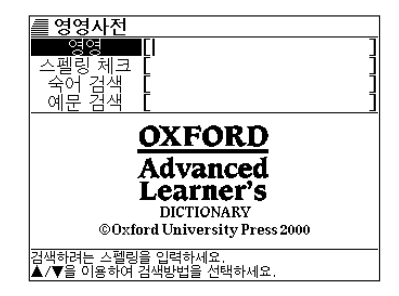

2 ▼를 2회 눌러 「숙어 검색」을 선택합니다.

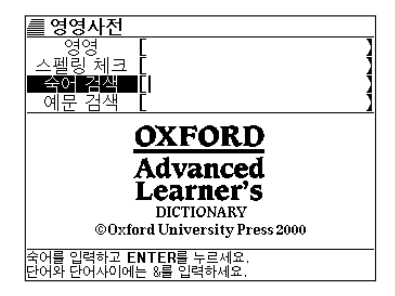

3 숙어로 검색하고 싶은 영어단 어를 입력합니다.

> 복수의 영어단어로 검색할 때는 영 어단어를 「&」로 연결하십시오. 여기서는「get」와「to」를 사용한 숙어를 검색하기 위해「get&to」 로 입력합니다.

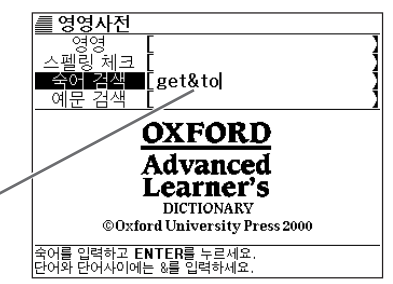

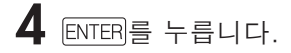

• 해당하는 숙어의 리스트가 표시됩 니다.

| A be / get 'wise to sb/sth (informal)            |
|--------------------------------------------------|
| B come / get to 'grips with sth                  |
| [C],get a'cross (to sb) ,get sth⇔a'cross (t      |
| D,get back to sb                                 |
| E get back to sth                                |
| Figet down to sth                                |
| Giget sth down to a fine art ( <i>informal</i> ) |
| H (get down to) brass tacks ( <i>informal</i> )  |
| II get down to busiless                          |
| K (get go etc) back to bature                    |
| I get off to a flying start l get off to a '     |
| M.get 'on to sb                                  |

- 5 ▲ ▼ ▲ ▼ 를 눌러서 검색 하고 싶은 숙어를 반전시킨 후 ENTER를 누릅니다.
  - 각각의 숙어의 앞에 붙어 있는 알 파벳 (「A」~「M」)의 문자 키를 눌 러도 선택할 수가 있습니다.
  - 단어의 뜻이 표시됩니다.

| 🛲 영영사전                                      |
|---------------------------------------------|
| 숙어[get]                                     |
| get down to sth                             |
| to begin to do sth; to give serious         |
| attention to sth:                           |
| ◇Let's get down to business.                |
| $\bigcirc I$ like to get down to work by 9. |
| [+ −ing]                                    |
| ◇It's time I got down to thinking           |
| about that essay.                           |
|                                             |
|                                             |

- ●영어단어는 알파벳 (「&」를 포함)으로 30 문자까지 입력할 수 있습니다. (「?」 와「★」가 입력되어 있으면 검색할 수 없습니다).
- ●스펠링 입력시 주의점
  - •「-(하이픈)」「 (공백)」은 생략합니다.
    - (예 : 「heaven-sent」 → 「heavensent」)
  - 「&」는 「and」로 입력합니다.
- 해당단어가 250개를 넘은 경우에는 앞에서부터 250개까지 표시합니다. 단어 를 추가하여 다시 한번 검색하십시오.

## 영어단어의 예문을 검색한다 (예문 검색)

영영사전에는 특정한 영어단어를 사용한 예문을 검색할 수가 있습 니다.

예:「return」과「to」를 사용한 예문 a return to traditional values in education, such as firm discipline 등

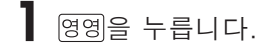

• 검색문자 입력화면이 표시되지 않 을 때는 다시 한번 같은 키를 누릅 니다.

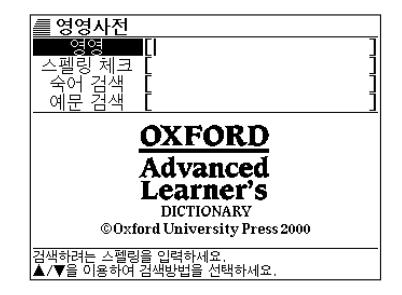

2 ▼를 3 회 눌러「예문 검색」 을 선택합니다.

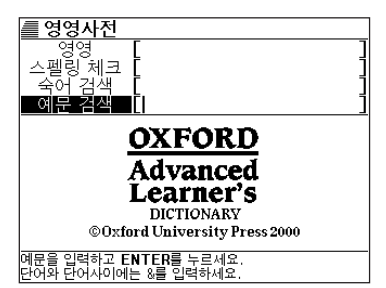

3 예문을 검색하고 싶은 영어단 어를 입력합니다.

> 복수의 영어단어로 검색할 때에는, 영어단어를「&」로 연결합니다. 여기서는「return」과「to」를 사 용한 예문을 검색하기 위해「return &to」이라고 입력합니다.

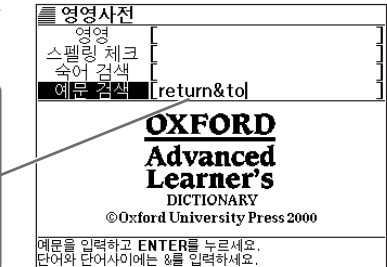

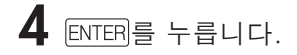

• 해당하는 예문의 리스트가 표시됩 니다.

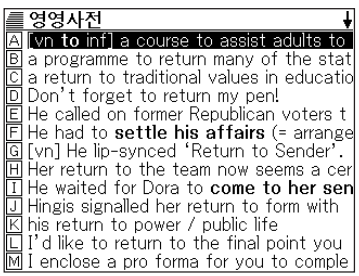

- 5 ▲ ▼ ▲ ▼를 눌러서 검색하고 싶은 예문을 반전시킨 후 ENTEP를 누릅니다.
  - 각 예문의 앞에 붙어 있는 알파벳 (「A」~「M」)의 문자 키를 눌러도 선택할수 있습니다.

| I cholose a pro tonna tor you to comple  |
|------------------------------------------|
|                                          |
|                                          |
| 들여여내저                                    |
| ■ 경경사신                                   |
| 예문[value]                                |
| Ca return to traditional values in       |
| a dura tiana angle ang fine alia initian |
| euucation, such as nini uiscipiine       |
|                                          |
|                                          |
|                                          |
|                                          |
|                                          |
|                                          |
|                                          |
|                                          |
|                                          |
|                                          |
|                                          |
|                                          |
|                                          |

●영어단어는 알파벳 (「&」를 포함)으로 30 문자까지 입력할 수 있습니다. (「?」 과「★」가 입력되어 있으면 검색할 수 없습니다.)

●스펠링 입력시 주의점

- 「- (하이픈)」「 (공백)」은 생략합니다.
  - $(\mathfrak{Q} : \lceil heaven-sent \rfloor \rightarrow \lceil heavensent \rfloor)$
- 「&」는 「and」로 입력합니다.

## 한글에 해당하는 영어단어를 검색한다

한글을 입력하여, 그 영어단어를 검색할 수 있습니다.

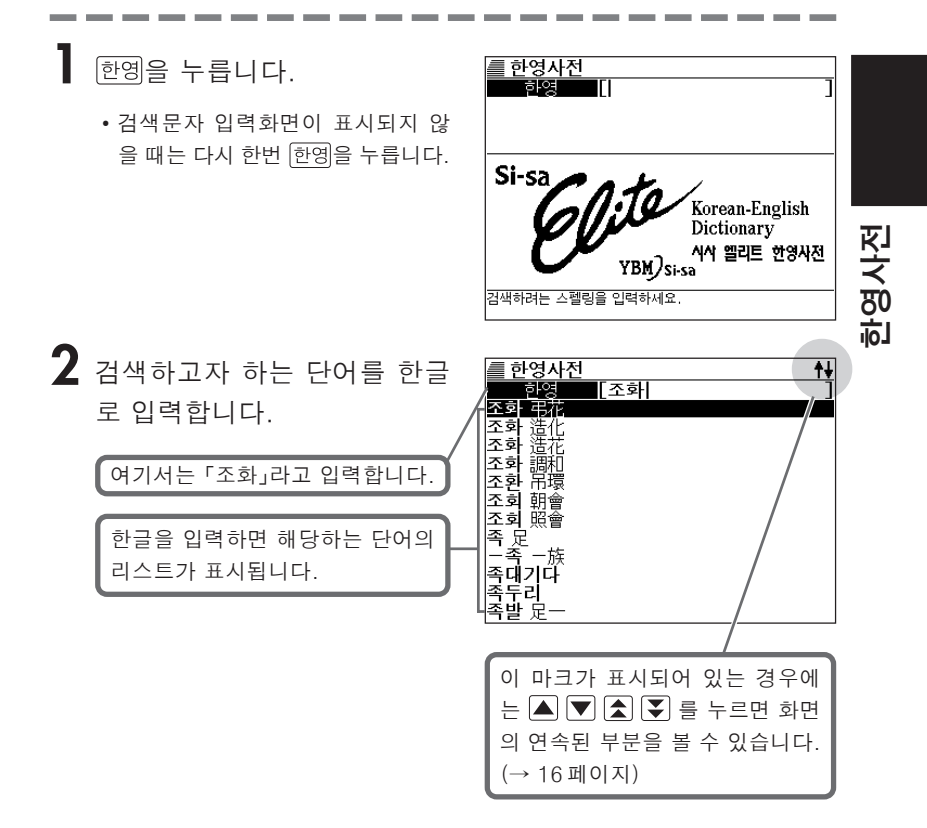

3 ▲ ▼ ▲ ▼ 를 눌러서 검색 하고 싶은 단어를 반전시킵니 다.

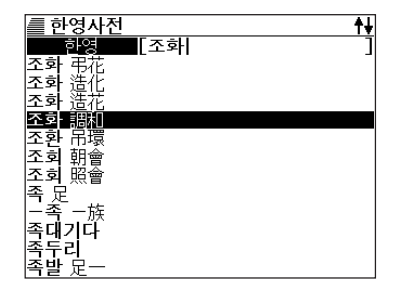

**4** ENTER를 누릅니다.

- 영어단어가 표시됩니다.
- 한영사전 조화 調和 harmony; accord; agreement; symphony; symmetry(군제). ¶색채의 ~ harmony of colors// 음의 ~ consonance of sounds// ~를 깨뜨리다 impair [break] harmony. —하다 harmonize (with); be in harmony (with); match (with); be in harmony (with); match (with); be in harmony (with); be harmonious (with). ¶ ~된 harmonious; well-matched// ~시키 다 harmonize// 이 벽지와 커튼은 ~되지 않는다 This wallpaper does not harmonize [match] with the curtains. 동양화는 서양
- 숙어, 예문 등을 특히 많이 포함하는 또는 특히 긴 해설을 포함하는 단어에 있어서는, 영한사전, 영영사전과 같이 검색된 화면상에 **속에**아이콘 또는 <u>예문</u>, 해설아이콘이 표시됩니다. 이 경우에, 검색했다 싶은 단어를 사용한 숙어 · 복합어를 검색할 때는 숙어 를, 예문 또는 해설을 참조할 때는 예문·해설 을 누르십시오.

상세한 조작방법은 28 페이지 참조하십시오.

●ESC/LIST를 누를 때마다 바로 전 화면으로 돌아갑니다.

- 한글은 14 문자까지 입력할 수 있습니다.
- ●전에 검색한 단어를 다시 검색할 때에는 (HISTORY)→ 51 페이지
- ●영어단어중에 어느 한 단어에 대하여 검색할 때에는 (JUMP) → 54 페이지
- ●화면의 문자 크기를 변경할 때에는 (ZOOM) → 56 페이지

## TOEIC 에서 출제빈도가 높은 단어를 검색한다

TOEIC에서 출제빈도가 높은 영어단어의 뜻과 예문을 검색할 수 있습니다. 문자를 입력하고 단어를 검색하는 방법과 카테고리에서 단어를 검색하는 방법이 있습니다.

## 문자를 입력하여 단어를 찾는다 (어휘 검색)

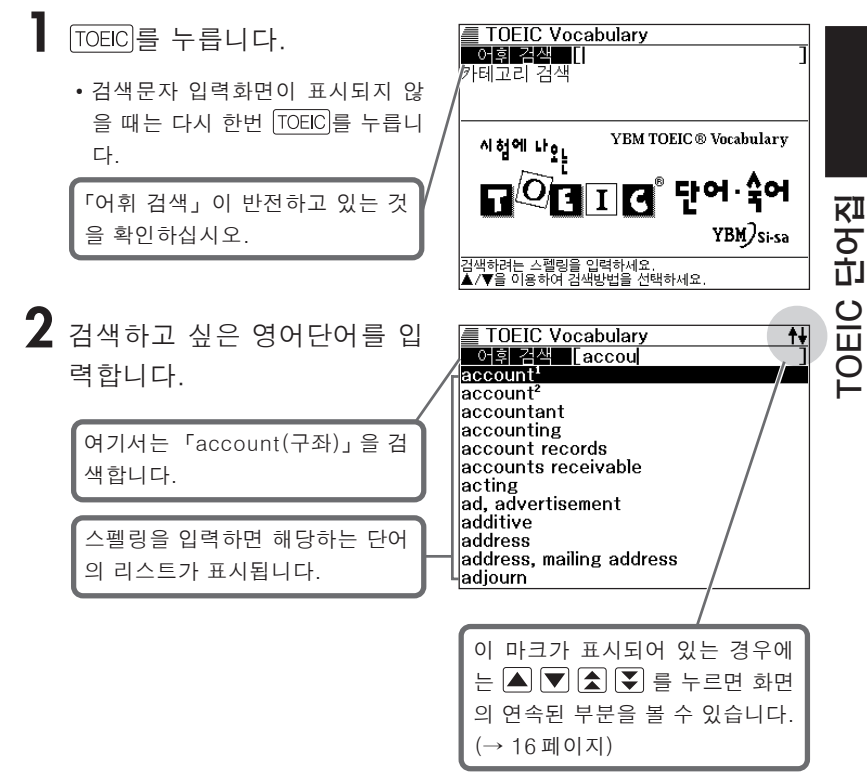

3 ▲ ▼ ▲ ▼를 눌러서 검색 하고 싶은 단어를 반전시킵니 다.

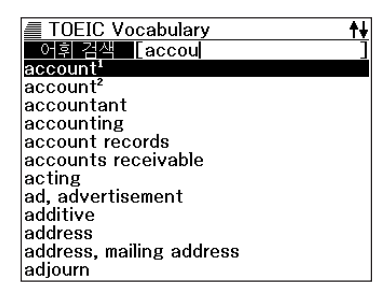

## **4** ENTER를 누릅니다.

• 단어의 뜻과 그 단어를 사용한 예문 이 표시됩니다.

| TOEIC Vocabulary                                                                                                    |
|----------------------------------------------------------------------------------------------------|
| account <sup>1</sup><br>(신용[외상] 거래 관계의) 고객, 단골 [a<br>customer or client, esp. one carried on a<br>regular credit basis] |
| ◆Uur sales manager has secured several<br>big accounts recently. 鄌囼                                                     |
|                                                                                                    |

5 예문·해설을 누르면 예문 옆의 아이콘이 반전합니다.

6 ENTER 를 누르면 예문의 뜻이 표시됩니다.

**■ TOEIC Vocabulary** 최근에 우리 영업 부장은 큰 거래처들을 몇 군데 확보했다.

#### ●스펠링 입력의 주의점

- 「-(하이픈)」「 (공백)」은 생략합니다.
   (예: 「heaven-sent」→「heavensent」)
- 「&」는「and」라고 입력합니다.
- [ESC/LIST]를 누를 때마다 바로 전 화면으로 돌아갑니다.
- ●스펠링은 알파벳으로 30 문자까지 입력할 수 있습니다.

## 카테고리에서 단어를 찾는다

### TOEIC)를 누릅니다.

• 검색문자 입력화면이 표시되지 않 을 때는 다시 한번 TOEIC를 누릅니 다.

2 ▼를 1 회 눌러「카테고리 검 색」을 선택하여, ENTER를 누 릅니다.

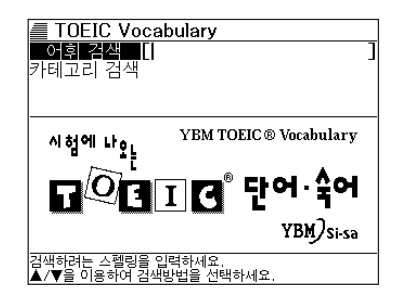

| TOEIC Vocabulary                          |
|-------------------------------------------|
| A Air Travel                              |
| B Bank                                    |
| C Business/Marketing:General              |
| D Business/Marketing:Finance              |
| E Business/Marketing:Shipping & Handling  |
| F Hotel/Food/Restaurant                   |
| G Insurance                               |
| H Leisure-Time Activities                 |
| I Mail                                    |
| J Meeting                                 |
| K Office/Corporation:General              |
| C Office/Corporation:Personnel/Compensa   |
| M Office/Corporation:Corporate Organizati |

- 3 ▲ ▼ ▲ ▼를 눌러서 검색 하고 싶은 카테고리를 반전시 킨 후 ENTER를 누릅니다.
  - 각각의 카테고리명의 앞에 붙어 있 는 알파벳 (「A」~「M」)의 문자 키 를 눌러서 선택할 수도 있습니다.

| TOEIC Vocabulary           |
|----------------------------|
| A accordance               |
| B account <sup>1</sup>     |
| 🖸 ad, advertisement        |
| D address                  |
| E address, mailing address |
| F advertisement            |
| G advertising              |
| 🗄 advertising copy         |
| I agency                   |
| J agent                    |
| K agreement                |
| 🗆 approval                 |
| M approve                  |

- 4 ▲ ▼ ▲ ▼를 눌러서 검색하고 싶은 단어를 반전시킨 후 ENTER를 누릅니다.
  - 단어의 뜻과 그 단어를 사용한 예문 이 표시됩니다.

| TOEIC Vocabulary                                          |
|-----------------------------------------------------------|
| account <sup>1</sup>                                      |
| (신용[외상] 거래 관계의) 고객, 단골 [a                                 |
| customer or client, esp. one carried on a                 |
| regular credit basis]                                     |
| <ul> <li>Our sales manager has secured several</li> </ul> |
| big accounts recently. 태설                                 |
|                                                           |
|                                                           |
|                                                           |
|                                                           |
|                                                           |
|                                                           |

- 5 @문·해설을 누르면 예문 옆의 아이콘이 반전합니다.
- **6** ENTER를 누르면 예문의 뜻이 표 시됩니다.

| TOEIC Vocab             | ulary      |      |
|-------------------------|------------|------|
| 최근에 우리 영업 ·<br>군데 확보했다. | 부장은 큰 거래처들 | 들을 몇 |
|                         |            |      |
|                         |            |      |
|                         |            |      |
|                         |            |      |

## TOEFL에서 출제빈도가 높은 단어를 검색 한다

TOEFL에서 출제빈도가 높은 영어단어의 뜻과 예문을 표시시킬 수가 있습니다.

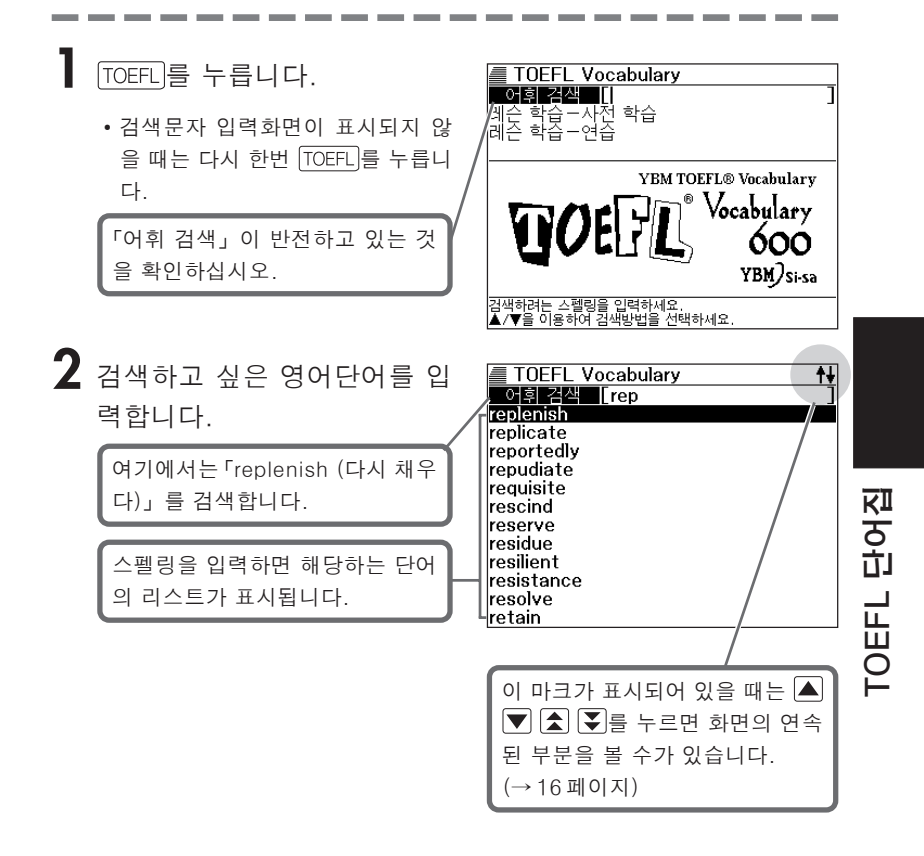

3 ▲ ▼ ▲ ▼ 를 눌러서 검색 하고 싶은 단어를 반전시킵니 다.

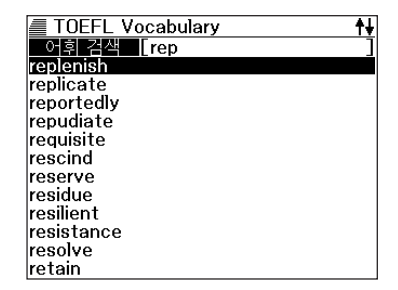

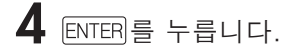

• 단어의 뜻과 그 단어를 사용한 예문 이 표시됩니다.

| TOEFL Vocabulary                                                                                                    |
|----------------------------------------------------------------------------------------------------|
| replenish[뤼플'레니쉬]<br>[통 다시 채우다, 계속 공급하다<br>•Does your glass need replenishing?!헨젤<br>•Food stocks were replenished with<br>imports from the USA |

5 예문·해설을 누르면 예문 옆의 아이콘이 반전합니다.

ENTER를 누르면 예문의 뜻이 표 시됩니다.

<u>■ TOEFL Vocabulary</u> 잔에 리필해 드릴까요?

●스펠링 입력시 주의점

- 「- (하이픈)」「 (공백)」은 생략합니다.
  - $(@: [heaven-sent] \rightarrow [heavensent])$
- 「&」는 「and」라고 입력합니다.
- ESC/LIST)를 누를 때마다 바로 전 화면으로 돌아갑니다.
- ●스펠링은 알파벳으로 30 문자까지 입력할 수 있습니다.

## 레슨 학습을 실행한다

영어단어의 레슨 학습에서는 다음과 같은 것을 실행합니다.

- 레슨에 나오는 단어를 학습한다.
- 연습문제를 푼다.

## 레슨에 나오는 단어를 학습한다

┃ TOEFL을 누릅니다.

• 검색문자 입력화면이 표시되지 않 을 때는 다시 한번 TOEFL을 누릅니 다.

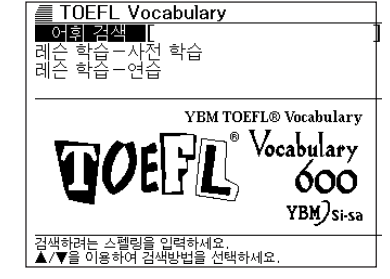

2 ▼를 1회 눌러, 「레슨 학습 – 사전 학습」을 선정하여 ENTER 를 누릅니다.

• 레슨 리스트가 표시됩니다.

| 🔳 TOEFL Vocabulary 🛛 🕴 |
|------------------------|
| A LESSON 1             |
| B LESSON 2             |
| C LESSON 3             |
| D LESSON 4             |
| E LESSON 5             |
| F LESSON 6             |
| G LESSON 7             |
| H LESSON 8             |
| I LESSON 9             |
| J LESSON 10            |
| K LESSON 11            |
| LESSON 12              |
| M LESSON 13            |

- 3 ▲ ▼ ▲ ▼를 눌러서 공부 하고 싶은 레슨의 번호를 반전 시킨 후 ENTER를 누릅니다.
  - 레슨번호의 앞에 붙어 있는 알파벳 (「A」~「M」)의 문자 키를 눌러서, 선택할 수도 있습니다.
  - 레슨내의 영어단어 20개가 리스트 로 표시됩니다.
- TOEFL Vocabulary
- 4 ▲ ▼ ▲ ▼를 눌러서 검색 하고 싶은 단어를 반전시킨 후 ENTER를 누릅니다.
  - 단어의 뜻과 그 단어를 사용한 예문 이 표시됩니다.
  - 예문의 뜻을 표시하고자 할 때에는 예문·해설 을 누릅니다. 상기화면으 로 돌아가고자 할 때에는 ESC/LIST 를 누릅니다.

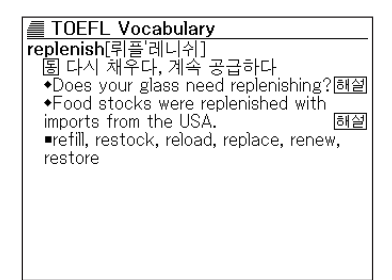

- 5 다음 단어로 가려면 आ∏를 누른 후, ₹를 누릅니다.
  - 앞의 단어에 돌아가려면 SHIFT를 누른 후, ★를 누릅니다.

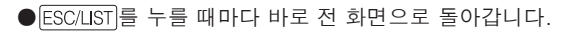

## 연습문제를 푼다

## TOEFL을 누릅니다.

• 검색문자 입력화면이 표시되지 않 을 때는 다시 한번 TOEFL을 누릅니 다.

- 2 ▼을 2회 눌러, 「레슨 학습 연습」을 선택하여 ENTER를 누 릅니다.
  - 레슨의 리스트가 표시됩니다.
- 3 ▲ ▼ ▲ ▼를 눌러서 풀고 싶은 레슨번호를 반전시킨 후 ENTER를 누릅니다.
  - 레슨번호의 앞에 붙어 있는 알파벳 (「A」~「M」)의 문자 키를 눌러서, 선택할 수도 있습니다.
  - 문제의 리스트가 표시됩니다.

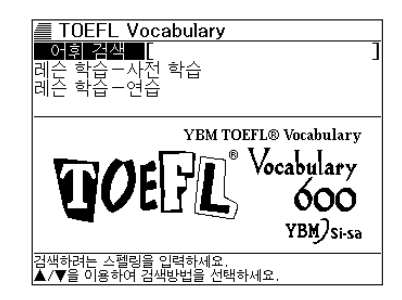

| 📕 TOEFL Vocabulary 🛛 🕴 |
|------------------------|
| A LESSON 1             |
| B LESSON 2             |
| C LESSON 3             |
| LESSON 4               |
| E LESSON 5             |
| FILESSON 6             |
| G LESSON 7             |
| H LESSON 8             |
| T LESSON 9             |
| TILESSON 10            |
| K LESSON 11            |
| LESSON 12              |
| M LESSON 13            |

| TOEFL Vocabulary         |
|--------------------------|
| A (Lesson 1) Question 1  |
| B (Lesson 1) Question 2  |
| C (Lesson 1) Question 3  |
| C (Lesson 1) Question 4  |
| E (Lesson 1) Question 5  |
| E (Lesson 1) Question 6  |
| G (Lesson 1) Question 7  |
| 田 (Lesson 1) Question 8  |
| I (Lesson 1) Question 9  |
| 🗉 (Lesson 1) Question 10 |
| 🔣 (Lesson 1) Question 11 |
| L (Lesson 1) Question 12 |
| M (Lesson 1) Question 13 |

4 ▲ ▼ ▲ ▼를 눌러서 풀고 싶은 문제번호를 반전시킨 후 ENTER를 누릅니다.

• 문제가 표시됩니다.

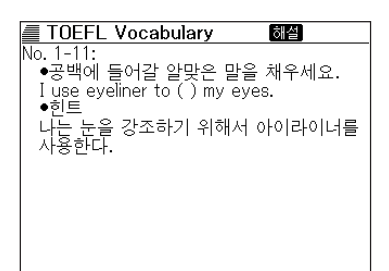

#### 5 @문·해셀를 누르면, 정답이 표 시됩니다.

| 🔳 TOEFL Vocabulary                    |
|---------------------------------------|
| No. 1-11.                             |
|                                       |
| ●ANSWER                               |
| I use eveliner to accentuate my eves. |
|                                       |
|                                       |
|                                       |
|                                       |
|                                       |
|                                       |
|                                       |
|                                       |
|                                       |
| 1                                     |

**6** ESC/LIST를 누르면 문제표시로 돌아갑니다.

7 다음의 문제에 가려면, SHIFT를 누른 후, ▼를 누릅니다.

• 앞의 문제에 돌아가려면, SHFT를 누른 후, ▲를 누릅니다.

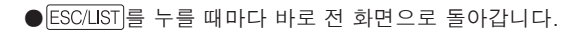

## 전에 검색한 단어를 다시 검색한다 (HISTORY)

각 사전에서 검색한 단어를 **HISTORY**(단어장)에 저장됩니다. HISTORY는 각 사전별로 표시시키거나, 모든 사전의 HISTORY를 한번에 표시시킬 수 있습니다.

전에 검색한 단어를 다시 확인하고자 할때에 직접 HISTORY 로부 터 그 단어를 선택하여 검색할 수가 있습니다. (**HISTORY**)

●HISTORY에 저장할 수 있는 단어수는 합계 최대 1,000입니다. 이 수를 넘게 되면 오래된 단어부터 순차적으로 삭제됩니다.

## 각 사전 별로 HISTORY 를 사용한다

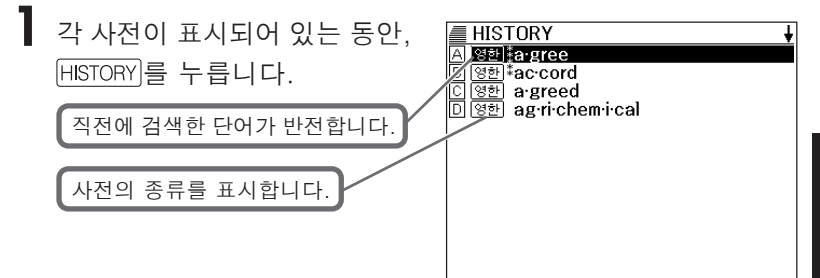

- 2 ▲ ▼ ▲ ▼ 를 눌러서 검색 하고 싶은 단어를 반전시킨 후 ENTER 를 누릅니다.
  - 각각의 단어의 앞에 붙어 있는 알파 벳 (「A」~「D」)의 문자 키를 눌러 서 선택할 수도 있습니다.
  - 선택한 단어의 뜻이나 해설이 표시 됩니다.

| 🛲 영한사전 🛛 🚽                                           |
|------------------------------------------------------|
| <b>∦a∙gree</b> [əgríː]                               |
| ν. (a greed, a gree ing)νi.                          |
| [1 [젭읙 딱윈에] 농읜하다, 응한단,                               |
| 승낙하다, 잔성하다(consent) (to •••)                         |
| opp. refuse, reject 예문                               |
| [] [] [[년고]] 이거지 아카들다. 도가지다(with                     |
| [▲[펌파] 최신이 걸시하다, 중점이다(milli,<br>amoog) opp differ 예명 |
| [3 의견이 인치되다 한의를 보다(on unon                           |
| [] [                                                 |
| 4 [일·음식·기후 따위가] 성미에 맞다.                              |
| 건강에 좋다; 일치하다(with •••). 이 예문                         |
| 5 사이가 좋다; 화합하다(with …). 예문                           |

## 모든 사전 단위로 HISTORY 를 사용한다

SHIFT 를 누른 다음에 HISTORY 를 누릅니다.

| HISTORY                      | ŧ                    |
|------------------------------|----------------------|
| A প্ৰিপ্ত be / get 'wise     | to sb/sth (informal) |
| B ଓଡ଼ି।s·land                | noun                 |
| [C] 한영조화 造化                  |                      |
| D TOEICaccount <sup>1</sup>  |                      |
| E TOFFL replenish            |                      |
| F 한영조화 調和                    |                      |
| G 영영 trust                   | noun, verb           |
| H 영한.≹a∙gree                 |                      |
| <u>।</u> প্রিপ্তam bas sador | noun                 |
| J 영영 feasible                | adj.                 |
| K 영한I*ac·cord                |                      |
| L TOEICaccordance            |                      |
| M (ଖଞ୍ଚ)spirit               | noun, verb           |

- 2 ▲ ▼ ▲ ▼ 를 눌러 검색하고 싶은 단어를 반전시킨 후 ENTER 을 누릅니다.
  - 선택한 단어의 뜻이나 해설이 표시 됩니다.

| 률 영영사전 중에 ↓                              |
|------------------------------------------|
| trust/trʌst/ noun, verb                  |
| ■ noun                                   |
| 1 [U] ~ (in sb/sth) the belief that sb/  |
| sth is good, sincere, honest, etc. and   |
| will not try to harm or deceive you: 예문  |
| 2[C, U] (law) an arrangement by which an |
| organization or a group of people has    |
| legal control of money or property that  |
| has been given to sb, usually until that |
| person reaches a particular age; an      |
| amount of money or property that is      |
| controlled in this way: 예문               |
| —see also UNIT TRÚST                     |

## HISTORY 를 삭제한다

저장되어 있는 HISTORY를 삭제합니다. HISTORY의 삭제에는 이하의 3가지의 방법이 있습니다.

- 1 건을 삭제
- 각 사전단위로 삭제
- 저장되어 있는 HISTORY 를 모두 삭제

HISTORY를 누릅니다.

• 모든 HISTORY를 삭제하고 싶을 때 는 <u>SHIFT</u>를 누른 다음에 <u>HISTORY</u>를 누릅니다.

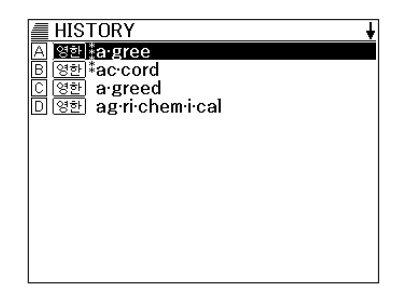

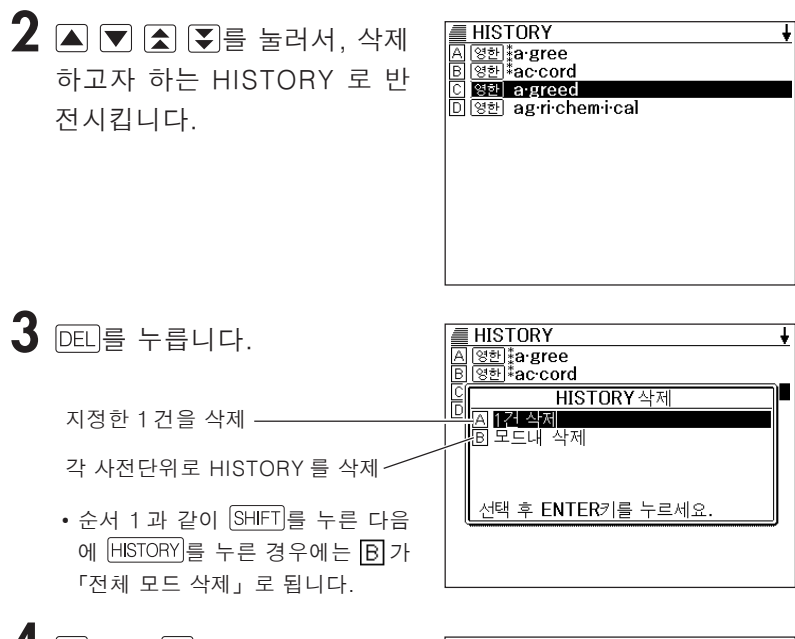

- 4 ▲ 또는 ▼을 눌러, 선택하고 싶은 삭제방법을 반전시켜, ENTER를 누릅니다.
  - 선택한 삭제방법에 따라 HISTORY 가 삭제됩니다.

| HISTORY                   | ŧ |
|---------------------------|---|
| A 영한 a gree               |   |
| B 영한 <sup>‡</sup> ac·cord |   |
| C 영한 ag·ri·chem·i·cal     |   |
|                           |   |
|                           |   |
|                           |   |
|                           |   |
|                           |   |
|                           |   |
|                           |   |
|                           |   |
|                           |   |

●리셋(RESET)(69페이지)을 행한 때에도 저장되어 있는 HISTORY는 모두 삭 제됩니다.

## 뜻이나 해설의 화면에서 사용되고 있는 단 어에 대해 검색한다 (JUMP)

뜻이나 해설중에서 사용되고 있는 단어를 지정하여 그 단어를 검색할 수 있습니다.

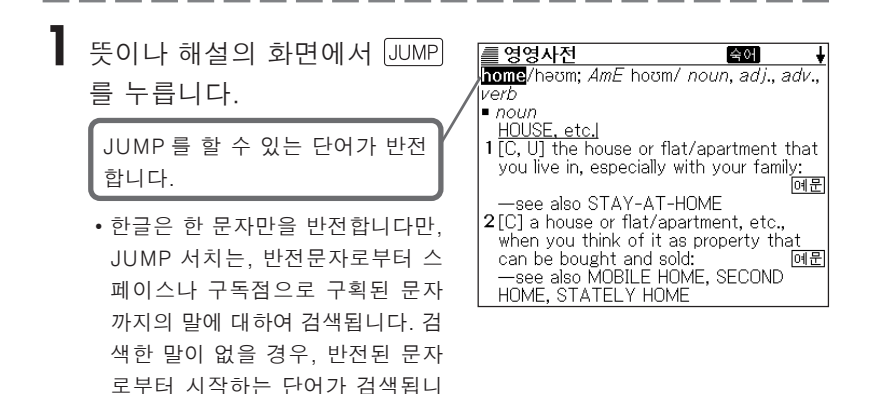

2 ◀ ▶ ▲ ▼를 눌러서 검색 하고 싶은 단어를 반전시킨 후 ENTEB를 누릅니다.

다.

- ENTER 대신에 영한 영영 TOEIC TOEFL 을 눌러서 점프하려는 곳의 사전을 지정할 수 있습니다.
   (단, 같은 사전으로는 점프할 수 없 습니다.)
   이 경우, 순서 3 또는 순서 4 의 화 면이 표시됩니다.
- 한글을 선택했을 때에는 한영사전
   으로 점프되므로 순서 3의 화면이
   표시됩니다.

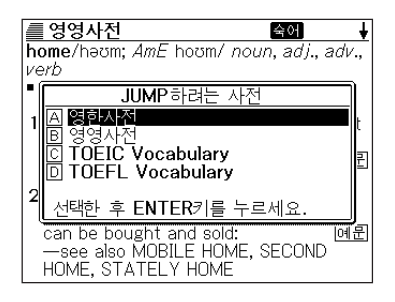

- 3 ▲ 또는 ▼를 눌러서 사용하고 싶은 사전을 반전시킨 후 ENTER 를 누릅니다.
  - · 선택한 단어와 같거나 또는 가까운 단어의 리스트가 표시됩니다. 해당 하는 단어 하나밖에 없을 때는 순서
     4.의 화면이 표시됩니다.
- 4 단어의 리스트가 표시될 때에 는, ▲ ▼ ▲ ▼ 를 눌러서 검 색하고 싶은 말을 반전시킨 후 ENTEB를 누릅니다.
  - 각각의 단어의 앞에 붙어 있는 알파 벳 (「A」~「M」)의 문자 키를 눌러 서 선택할 수도 있습니다.

| ■ 영영사전              | <del>†</del> +            |
|---------------------|---------------------------|
| A live <sup>1</sup> | <i>verb</i> —see also     |
| B live <sup>2</sup> | <i>adj., adv.</i> —see    |
| C live able         | (also <b>liv·able</b> ) a |
| D 'lived-in         | adj. (of a place          |
| E 'live-in          | adj.                      |
| F live·li·hood      | noun [C usually           |
| G live·ly           | adj. (live lier, li       |
| 🖽 liven             | verb                      |
| 1 liver             | noun                      |
| J liv∙er•ied        | adj.                      |
| 🔣 Liv·er·pud·lian   | noun                      |
| L 'liver sausage    | (BrE) (AmE liv·           |
| M liv•ery           | noun [U, C] (pl.          |

| 🔳 영영사전 🛛 🔄 숙어                                            | ŧ               |
|----------------------------------------------------------|-----------------|
| live <sup>1</sup> / IIv/ verb—see also LIVE <sup>2</sup> |                 |
| IN A PLACE                                               |                 |
| 1[V+ adv. / prep.] to have your ho                       | m <u>e in</u>   |
| a particular place:                                      | 예문              |
| <u>BE ALIVEI</u>                                         |                 |
| 2 to remain alive:                                       | . 예문            |
| [3[V] to be alive, especially at a par                   | tic <u>ular</u> |
| time:                                                    | 예문              |
| <u>I YPE OF LIFE</u>                                     |                 |
| 4 to spend your life in a particular w                   | ay:             |
|                                                          | 예문              |
| BE REMEMBEREDI                                           |                 |
| 5[V] to continue to exist or be                          |                 |

●점프하여 표시된 의미나 해설의 화면에서 더 한층 점프할 수 있습니다.

## 화면의 문자 크기를 변경한다 (ZOOM)

단어의 뜻이나 해설의 화면에서 화면의 문자 크기를 변경할 수 있습니다. 문자 크기는 12 도트, 16 도트, 24 도트의 3 단계로 전환됩니다.

- 단어의 뜻이나 해설의 화면에 서 ZOOM을 누릅니다.
  - ZOOM)을 누를 때마다 16 도트→24
     도트 → 12 도트 → 16 도트...의 순
     으로 문자 크기가 전환합니다.

| 를 영한사전                     | 숙어 ↓        |
|----------------------------|-------------|
| <pre>\$a gree[agri1]</pre> |             |
| v. (a greed, a g           | ree ing)vi. |
| 1 [제의 따위에] 등               | 동의하다,       |
| 응하다, 승낙하디                  | h, 찬성하다     |
| (consent) (to ···)         | ). opp.     |
| refuse, reject             | <br>예문      |
|                            | 해설          |
| 2 [남과] 의견이 얼               | 일치하다,       |
|                            | _ , , ,,    |

## 전자계산기를 사용한다

덧셈이나 나눗셈 등의 4 칙연산, 정수계산, 메모리계산을 합니다.

SHIFT를 누른 후, MENU를 누릅 니다.

|    | ∎‡≂ |          |
|----|-----|----------|
| M= |     | 0        |
| -  |     | <u> </u> |
|    |     | U.       |

- 전자계산기의 화면이 표시됩니다.
- 2 다음 페이지에서의 계산례를 참고로 하여 계산을 하여 주십시 오.
  - ESC/LIST)를 누르면, 전자계산기의 화면이 꺼지고, 전자계산기의 기능이 종료 됩니다.
  - 전자계산기 입력 키보드

| 1234567890    |
|---------------|
| • MC MR M- M+ |
|               |
|               |
|               |

전자계산기

## 기본계산

┃ 계산을 시작할 때에는 AC를 누릅니다.

2 + - × →를 눌러, 그 명령을 표시합니다. (계산례는 생략합니다.)

| 예제                              | 조작                   | 표시창      |
|---------------------------------|----------------------|----------|
| 53 +123 - 63 = 113              | AC                   | 0.       |
|                                 | 53 🕂                 | 53.      |
|                                 | 123 —                | 176.     |
|                                 | 63 🖃                 | 113.     |
| $963 \times (23 - 56) = -31779$ | 23 <del>-</del> 56 × | -33      |
|                                 | 963 🗐                | -31'779. |

## 상수계산

상수로 정하고자 하는 수치를 입력한 후에, 계산명령 키를 2회 누릅니다.

• 그 수치와 명령이 설정되어 "K" 라고 명령을 표시됩니다.

2 그 다음에 수치를 누른 뒤, 수치 등를 누릅니다.

| 예제                     | 조작                            | 표시창 |      |
|------------------------|-------------------------------|-----|------|
| 12 <u>+23</u> =35      | 23++12=                       | K + | 35.  |
| 45 <u>+23</u> =68      | 45 🖃                          | K + | 68.  |
| 2.3 <u>×12</u> =27.6   | $12 \times \times 2.3 \equiv$ | Κ×  | 27.6 |
| $4.5 \times 12 = 54$   | 4.5                           | Κ×  | 54.  |
| 17 + 17 + 17 + 17 = 68 | 17++===                       | K + | 68.  |

### 메모리를 사용한 계산

#### 메모리를 사용한 계산을 할 때에는, 다음의 키를 누릅니다.

- M+…독립 메모리에 수치를 더합니다.
- M-…독립 메모리에서 수치를 뺍니다.
- MR···독립 메모리에 기억되어 있는 수치를 표시합니다.
- MC···독립 메모리에 기억되어 있는 수치를 삭제합니다.

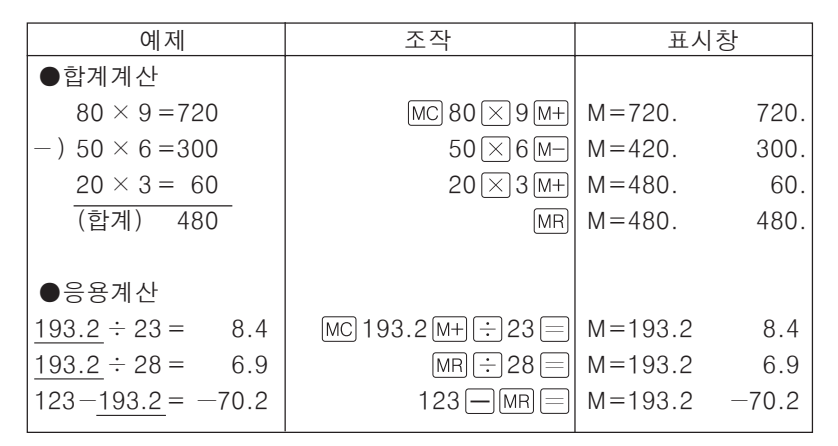

## 키를 잘못 입력하였을 때에는

#### ■ 숫자를 잘못 입력하였을 때

- - 표시가 "0." 이 됩니다.
- 2 숫자를 다시 입력합니다.

#### ■계산명령 키( 士 - ▷ ○ ) 를 잘못 눌렀을 때

┃ 다시 올바른 계산명령 키를 누릅니다.

#### 이전 계산내용을 삭제하고자 할 때에는

## AC)를 누릅니다.

• 독립 메모리내의 수치를 제외하고 전부 삭제됩니다.

#### 에러 ("E" 표시) 가 되었을 때에는

#### ■에러의 원인

아래와 같은 상태가 되면 "E"를 표시하여, 계산할 수 없게 됩니다.

#### •계산도중의 수치 또는 답의 정수부가 12 자릿수를 넘었을 때

이 때에 표시되어 있는 수치는 소수점을 「조의 자릿수」로 한 계산의 답입니 다.

| 예제                     | 조작                | 표시창           |
|------------------------|-------------------|---------------|
| 1234567 × 7418529 ≒    | 1234567 🔀 7418529 | E ← 에러 표시     |
| 9 조 1586 억 7109 만 1940 |                   | 9.15867109194 |
|                        |                   | 조의 자릿수        |

• 독립 메모리에 기억된 수치의 정수부가 12 자릿수를 넘었을 때 이 때 "0."이 표시됩니다. 단지, 독립 메모리내에는 자릿수가 넘기 전의 수치 가 저장되어 있습니다.

• 6 🔆 0 🖃 와 같이, 어떤 수를 0으로 나누었을 때

#### ■에러를 해제하려면은

에러가 발생했을 때 ("E"를 표시했을 때), 계산을 계속할 경우에는 C)를 누르고, 새로운 계산을 시작하는 경우에는 AC)를 누르십시오.

## 설정을 변경한다

본 제품은 여러가지 설정을 사용하기 쉽게 변경할 수가 있습니다.

각 사전의 최초 (사전키를 누른 직후)의 화면에 조작을 시작하면, 모든 설정항목을 변경할 수 있습니다.

• 설정항목이 표시됩니다.

| / ■ 영영사전                      |          |
|-------------------------------|----------|
|                               | ]        |
| <u>스펠딩 제크  </u>               | <u> </u> |
| 설정                            | H        |
| — 🗚 키톤 설정                     | 닏        |
| B 오토파워 오프 설정                  |          |
| 🖸 콘트란스트 설정                    |          |
| 비 미 빠른 검색                     |          |
|                               |          |
| <u>  선택 후 ENTER키를 누르세요.</u>   |          |
| ©Oxford University Press 2000 | ,<br>    |
| 김색하려는 스펠링을 입력하세요.             | -        |
| ▲/▼을 이용하여 검색방법을 선택하세요.        |          |

2 ▲ ♥을 눌러서, 변경하고자 하는 설정항목을 반전시킨 후, ENTER를 누릅니다.

#### 검색설정

단어를 입력하여 검색할 때의 검색방법을 전환할 수가 있습니다. 공장 출하시는 「빠른 검색 ON」으로 설정되어 있습니다.

- ON…문자를 입력 할 때마다, 리스트 를 표시합니다.
- OFF…문자를 전부 입력한 후에 검색 합니다. (일괄검색)

▲ 또는 ▼ 을 눌러서, 「ON」 또는 「OFF」 의 옆으로 ●을 이동시킨 후 ENTER 를 누릅 니다.

| 빠른 검색              |
|--------------------|
|                    |
|                    |
|                    |
| 서택 후 FNTER키를 누르세요. |

0刃 王

<u>토</u>

#### ■ 일괄검색을 사용하여 검색한다 (「빠른 검색 : OFF」)

Glively

Hliven

1 liver

M liv∙ery

Liv-er-pud-lian

🗆 'liver sausage

J liv er ied

#### ▌ 검색하고 싶은 단어의 문자를 전부 입력합니다.

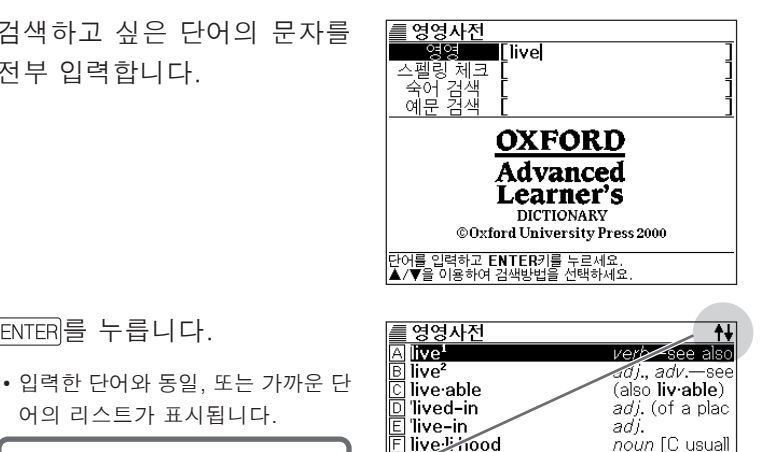

adi. (live-lier. l

noun [U. C] (pl

verb

noun

adį.

noun (BrE) (AmE liv

이 마크가 표시되고 있을 때에는 🔺 💌 🚖 🏹를 누르면. 화면의 연속된 부분을 볼 수가 있습니다. (→상세한 사항은 16 페이지)

어의 리스트가 표시됩니다

- 해당하는 단어가 하나밖에 없을 때 에는, 4.의 화면이 표시됩니다.
- 3 ▲ ▼ 🛦 ₹ 를 눌러서, 검색 하고 싶은 단어를 반전시킵니 다

알파벳 (「A」~ 「M」)의 문자 키를 눌러서 선택할 수도 있습니다. (문 자 키를 누르면, 4,의 화면이 표시 됩니다).

| # 영영사전              | <b>↑</b> ↓              |
|---------------------|-------------------------|
| A live <sup>1</sup> | <i>verb</i> —see also   |
| B live <sup>2</sup> | <i>adj., adv.</i> —see  |
| C live able         | (also <b>liv·able</b> ) |
| 🖸 'lived-in         | adj. (of a plac         |
| E live-in           | adj.                    |
| 🖻 live·li·hood      | noun [C usuall          |
| G live·ly           | adj. (live·lier, l      |
| 🖽 liven             | verb                    |
| 🔟 liver             | noun                    |
| J liv∙er∙ied        | adj.                    |
| K Liv∙er∙pud·lian   | noun                    |
| 🛯 'liver sausage    | (BrE) (AmE liv          |
| M liv∙ery           | noun [U, C] (pl         |

# **2** ENTER]를 누릅니다.

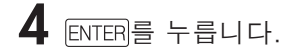

- 단어의 뜻이 표시됩니다.
- ≣ 영영사전 숙어 ŧ live<sup>2</sup>/laɪv/ adj., adv.—see also LIVE<sup>1</sup> adi. [usuálly before noun] NOT DEAD 1 living; not dead: 예문 NOT RECORDED 2 (of a broadcast) sent out while the event is actually happening, not recorded first and broadcast later: 예문 —compare PRE-RECORDED 3(of a performance) given or made when people are watching, not recorded: 예문 -compare PRE-RECORDED ELECTRICITYI

### Contrast(콘트라스트)의 설정

화면의 밝기를 조정할 수 있습니다.

◀ 또는 ▶을 눌러서, 화면의 밝기
 를 조정하여 ENTER를 누릅니다.

- ◀…화면이 밝게 됩니다.
- ▶…화면이 어둡게 됩니다.

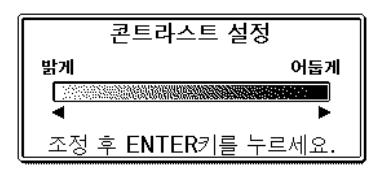

## 키 입력시의 소리설정

키를 눌렀을 때, 소리를 내게하는가 또는 내게하지 않는가를 설정합니다. 공장출하 시에는 「OFF」로 설정되어 있습니다.

- ON…소리를 낸다.
- OFF…소리를 내지 않는다.

▲ 또는 ▼을 눌러서,「ON」 또는 「OFF」의 옆으로 ●을 이동시켜 ENTER를 누릅니다.

| 키톤 설정              |
|--------------------|
| • ON_              |
| O OFF              |
|                    |
|                    |
| 선택 후 ENTER키를 누르세요. |

### 오토 파워 오프의 설정

오토 파워 오프의 시간을 설정합니다 (오토 파워 오프에 대해서는 → 14페이지).공 장 출하시에는 「6분」(약 6분간)으로 설정되어 있습니다.

▲ ▼ 을 눌러서, 시간의 옆으로

●을 이동시켜 ENTER를 누릅니다.

| 오토파워 오프 설정         |
|--------------------|
| O 3 분              |
| ● 6 분              |
| ㅇ 10 분             |
| O 15 분             |
| ㅇ 30 분             |
| 선택 후 ENTER키를 누르세요. |

## 사전의 저작권 등에 관하여

## <u>시사 엘리트 영한사전</u> (Si-sa Elite English- Korean Dictionary)

YBM/Si-sa에 의한 최초의 저작권 ⓒ2003. 판권소유.

<u>시사 엘리트 한영사전</u> (Si-sa Elite Korean-English Dictionary)

YBM/Si-sa에 의한 최초의 저작권 ⓒ2003. 판권소유.

## <u>시험에 나오는 TOEIC 단어 · 숙어</u> (YBM TOEIC Vocabulary)

YBM/Si-sa에 의한 최초의 저작권 ⓒ2001. 판권소유.

상기 서적의 저작권은 YBM/Si-sa사에 있습니다.

본 제품에 수록된 사전의 내용은 상기 서적에 토대를 두고, YBM/Si-sa사의 협력을 얻어 편집한 것입니다. 도판, 일부의 표, 부록 등을 제외하고, 서적판의 거의 전내용 을 수록하고 있습니다.

본 제품에 수록되어 있는 데이터는 저작권법에 의해 보호되어 있으며, 데이터의 일 부 또는 전부를 양해없이 함부로 복제하거나, 전재 또는 복사하는 것은 법률에서 금 지되어 있습니다. 또한 개인으로서 이용을 하는 이외에는 당사 및 YBM/Si-sa사의 양해없이 사용할 수 없으므로 이점 주의하십시오.

## TOEFL Vocabulary 600 (YBM TOEFL Vocabulary)

YBM/Si-sa에 의한 최초의 저작권 ⓒ2000. 판권소유.

상기 서적의 저작권은 YBM/Si-sa사에 있습니다.

본 제품에 수록된 사전의 내용은 상기 서적에 토대를 두고, YBM/Si-sa사의 협력을 얻어 편집한 것입니다. 표제어와 그 설명에 대해서는 거의 전내용을 수록하고 있는 데, 연습문제에 대해서는 화면표시의 사정에 의해 서적판의 내용을 개편하여 수록 하고 있습니다.

본 제품에 수록되어 있는 데이터는 저작권법에 의해 보호되어 있으며, 데이터의 일 부 또는 전부를 양해없이 함부로 복제하거나, 전재 또는 복사하는 것은 법률에서 금 지되어 있습니다. 또한 개인으로서 이용을 하는 이외에는 당사 및 YBM/Si-sa사의 양해없이 사용할 수 없으므로 이점 주의하십시오.

## Oxford Advanced Learner's Dictionary

Oxford University Press ⓒ2000. 판권소유.

상기 서적의 저작권은 옥스포드대학 출판국에 있습니다.

본 제품에 수록된 사전의 내용은 상기 서적에 토대를 두고, 옥스포드대학 출판국의 협력을 얻어 편집한 것입니다. 도판, 일부의 표, 부록 등을 제외하고, 서적판의 거의 전내용을 수록하고 있습니다.

본 제품에 수록되어 있는 데이터는 저작권법에 의해 보호되어 있으며, 데이터의 일 부 또는 전부를 양해없이 함부로 복제하거나, 전재 또는 복사하는 것은 법률에서 금 지되어 있습니다. 또한 개인으로서 이용을 하는 이외에는 당사 및 옥스포드대학 출 판국의 양해없이 사용할 수 없으므로 이점 주의하십시오.

## 이러한 메시지가 나오면…

본 제품을 사용할 때 표시되는 메시지와 대처방법에 관하여 기재합 니다.

| 조작       | 메시지                                    | 생각할 수 있는 원인                                      | 대처방법                                        | 참조<br>페이지       |
|----------|----------------------------------------|--------------------------------------------------|---------------------------------------------|-----------------|
|          | 전지를 교환 해주<br>세요.                       | 전지가 소모하고 있<br>습니다.                               | 새로운 전지로 교환<br>하십시오.                         | 71              |
| 사전<br>기능 | 해당하는 단어가<br>많습니다.<br>250건만을 표시<br>합니다. | 입력한 단어에 해당<br>하는 리스트가 많아<br>서 전부를 표시할 수<br>없습니다. | 해당단어의 리스트<br>를 줄이기 위해 검색<br>문자를 추가하십시<br>오. | 사용하고            |
|          | 입력을 잘못 하셨<br>습니다.*                     | 입력한 철자는 잘못<br>입니다.                               | 철자를 수정하여 주<br>십시오.                          | 부각<br>있페<br>는 이 |
|          | 해당하는 데이터<br>가 없습니다.*                   | 입력한 검색조건에<br>해당하는 단어가 없<br>습니다.                  | 검색조건을 다시 입<br>력하십시오.                        | 사 지<br>전        |

※ 메시지가 표시된 후, 원래의 화면에 돌아옵니다.

이러한 댁에는

## 이러한 증상이 일어나면…

본 제품의 동작에 이상이 있을 때에는 아래 표를 참고하여 대처하십시오.

|    | 상태                                   | 생각할 수 있는 원인                      | 대처방법                                                       | 참조<br>페이지 |
|----|--------------------------------------|----------------------------------|------------------------------------------------------------|-----------|
| 전원 | 전원을 켤 수 없다.                          | 전지가 소모하고 있<br>다.                 | 전지를 교환하십시<br>오.                                            | 71        |
|    | 조금 시선을 옮기<br>는 틈에 전원이 꺼<br>졌다.       | 오토 파워 오프 기능<br>에 의해 전원이 꺼졌<br>다. | 전원을 ON 으로 하<br>십시오.                                        | 14        |
|    | 조금 시선을 옮기<br>는 틈에 전원이 꺼<br>졌다.       | 전지가 소모하고 있<br>다.                 | 전지를 교환하십시<br>오.                                            | 71        |
| 동작 | 갑자기 표시화면<br>이 꺼진다.                   | 전지가 소모하고 있<br>다.                 | 전지를 교환하십시<br>오.                                            | 71        |
|    | 갑자기 CONTRAST<br>(콘트라스트)설정<br>화면이 된다. | 전지가 소모하고 있<br>다.                 | 전지를 교환하십시<br>오.<br>• ENTER 를 누르면,<br>사용할 수는 있지<br>만 리셋됩니다. | 71        |

## 리셋할 때에는

정전기의 영향 등에 의해 작동에 이상이 있거나 작동되지 않는 경 우가 있습니다. 이러한 때에는 리셋을 하여 주십시오.

#### ■ 중요사항! 리셋에 관하여 ●리셋을 행하면, 히스토리나 설정 등의 정보가 전부 삭제됩니다. 필요할 때 외

에는 절대로 리셋을 하지 마십시오.

●RESET 버튼을 누를 때에는 이쑤시개나 연필 등, 끝이 부러지기 쉬운 물건을 사용하지 마십시오. 고장의 원인이 됩니다.

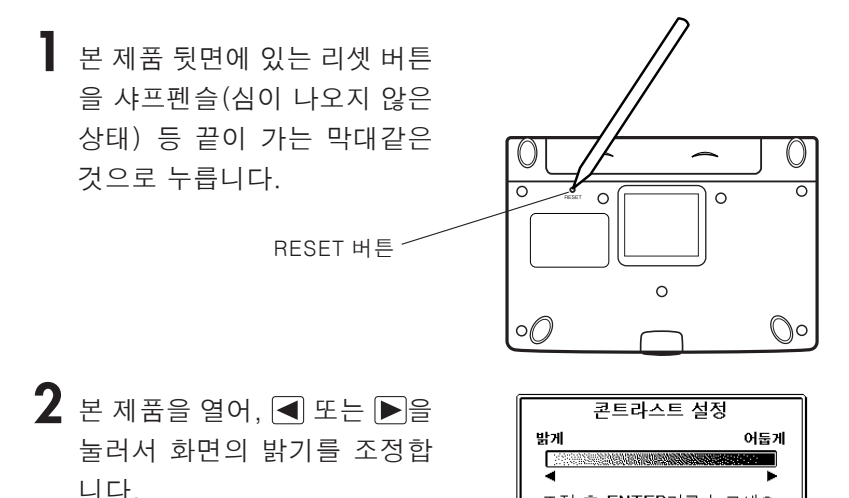

조정 후 ENTER키를 누르세요

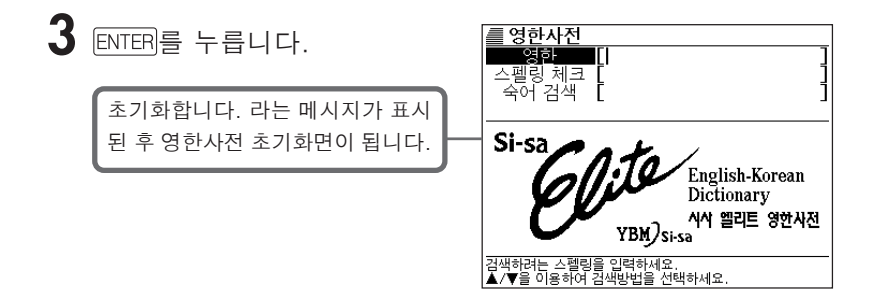

●리셋을 하면, 각 설정이 공장출하시의 설정으로 돌아옵니다. (설정을 변경하고 싶은 때에는 → 61 페이지)
# 전지를 교환하고자 할 때에는

화면에 「전지를 교환 해주세요」, 라고 표시될 때에는 되도록 빠른 시일내에 전지를 교환하십시오.

표시되지 않더라도 1 년에 한번은 반드시 교환하십시오.

#### 전지의 주의사항

전지의 사용법이 틀리면 파열하거나 누설하여 전자사전 내부를 손상합니다. 다음의 사전 대책에 유의하십시오

- 알카라인 건전지만을 사용하여 전자사전을 이용하시기 바랍니다. 지정한 전지 를 사용하지 않으면전지수명이 현저하게 짧게 되거나 오작동을 일으키는 경우 가 있습니다
- ●각 전지의 양극(+) 쪽이 정확한 방향을 향하고 있는 것을 확인하 신시오
- ●다른 종류의 전지와 절대로 혼합하지 마십시오.
- ●다된 전지와 새 전지를 절대로 혼합하지 마십시오.
- ●전지를 직접 가열하거나, 쇼트시킨다거나, 혹은 분해하지 마십 시오.
- ●절대로 전지수납실에 다된 전지를 놓아두지 마십시오.
- ●오랜 기간 전자사전을 사용하지 않으면 전지를 뺀 후 보관하십시오.
- ●절대로 이 장치에 들어 있는 전지를 재충전하지 마십시오.
- ●저지액이 누설되면 바로 사전의 전지수납실을 닦아내고 전지액이 직접 피부에 닿지않도록 주의하십시오.

전지는 어린 아이들의 손에 닿지 않는 곳에 보관하십시오. 만약에 삼키면 바로 의 사의 진단을 받으십시오.

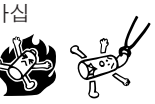

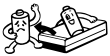

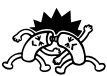

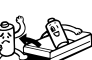

#### 전지를 교환한다

- 중요사항 ! 전지를 교환하기 전에
  - ●전지를 교환하면, 히스토리나 설정 등에 등록된 정보가 모두 지워져 버립니다. 필요한 내용은 메모해 두시기 바랍니다.
  - ●새로 넣는 전지는 반드시 2개의 신품으로 사용하십시오.
  - ●반드시 알카라인 AAA 건전지를 사용하십시오. 망간 건전지로는 전지수명이 현저하게 짧게 되거나 오작동을 일으키는 경우가 있습니다.
  - ●반드시 전원을 끄고 전지를 교환하십시오.
- 】 신품의 알칼리 AAA 건전지 2개를 준비합니다.

**2** (DN/OFF)를 눌러, 전원을 끄십시오.

3 전지 덮개를 2개소의 → 부분 을 누르면서 화살표의 방향으 로 밀어냅니다.

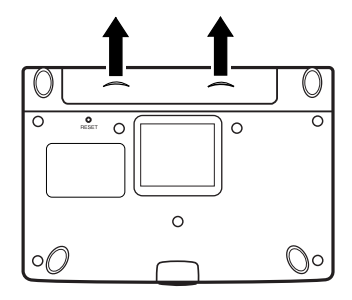

4 전지수납실로부터 다된 전지를 뺀 후에 새 전지를 집어넣습니 다.

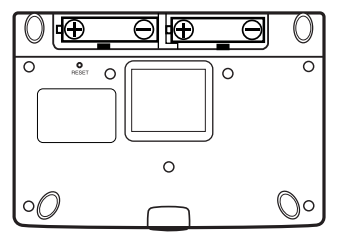

5 전지 덮개를 닫은 후에 중앙부 분에 있는 버튼을 누르면서 사 전을 엽니다.

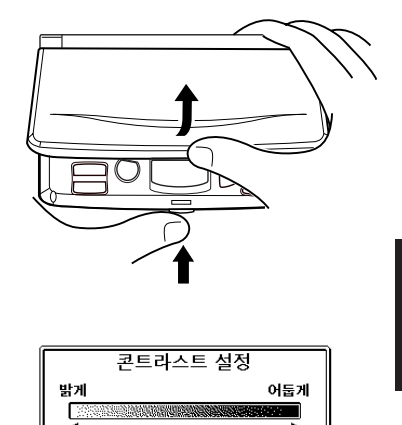

조정 후 ENTER키를 누르세요

콘트라스트 설정화면이 표시됩니다. (→63페이지)

6 ◀ 또는 ▶을 누르면서 밝기를 조정합니다.

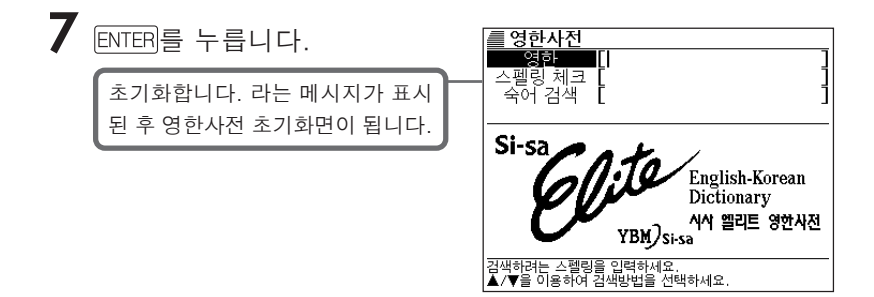

●다음 사항이 발생했을 때에는 리셋(reset)을 하십시오. (→69페이지)

- 순서 5.에서 콘트라스트 설정화면으로 되지 않을 때
- 순서 7.에서 영한사전의 화면으로 되지 않을 때

## 사양

### 모델명 : EW-K1000

#### 기능

- ●영한사전 (약 171,800 어 수록)
- ●한영사전 (약 110,000 어 수록)
- ●영영사전 (약 166,200 데이터 수록 표제어 80,000/ 예문 82,000/ 동의어 반 의어 4,200)
- ●TOEIC 단어집 (약 1,500 어 수록)
- ●TOEFL 단어집 (600 어 수록)
- ●전자계산기(12 자리, 4 칙연산 4 칙상수계산, 독립 메모리 계산, 혼합계산)
  - 소수점은 상위 자리 우선의 플로팅(부동) 방식
  - 메모리 내용은 상시 표시

#### 기본사양

- ●표시 : 320 × 240 플 도트 매트릭스 액정표시
- ●소비전력 : 0.1W
- ●전원 : 알카라인 AAA 건전지 2개 (LR03(AM4))
- ●전지수명 (사용온도 20℃의 경우) :
  - 영한 사전의 표시화면에서 연속으로 켜 놓았을 때 : 약 150 시간
  - · 입력, 검색 5 분간 / 표시화면 55 분간 표시를 되풀이할 때 : 약 120 시간
- ●오토 파워 오프 기능: 5가지 설정가능 (3 분 · 6 분 · 10 분 · 15 분 · 30 분)
- ●리쥼기능 : 전원을 OFF 한 시점까지의 화면이나 데이터를 저장
- ●사용온도 범위 : 0℃~40℃
- ●크기 (가로×세로×두께): 139 × 96.5 × 12.7mm (닫은 상태)
- ●중량 : 약 215g (전지 포함)

#### 부속품

● 알카라인 AAA 건전지 2개, 한글 설명서

## MEMO

## MEMO

#### 보증서 (보증규정)

본 보증서는 구매하신 국가에서만 인정됩니다. 본 제품의 보증기간은 구매일로부터 1 년간이며 CASIO와 판매점에 의해 보증 을 받을 수 있습니다. 단, 베터리, 케이스등 소모품은 제외됩니다. 보증기간에는 수리를 받거나 동종 또는 유사한 모델로 교화받을 수 있습니다. 보증서비스를 받으시려면 보증기간을 확인할 수 있는 판매자 확인이 있는 보증 서(WARRANTY CARD)와 제품을 우편으로 보내주시기 바랍니다. 보내실 때 운송 중 제품 손상이 없도록 세심한 포장을 부탁드립니다. 우송시의 우편요금은 고객 부담입니다. 아래의 경우는 보증 규정에서 제외됩니다. (1) 사용자의 취급부주의로 인한 고장 및 손상된 경우 (2) 화재나 천재지변등 외부요인에 의한 고장 및 손상된 경우 (3) CASIO 서비스센타가 아닌 임의의 수리 또는 개조에 의한 고장 및 손상된 경우 (4) 전지의 누액이나 제품의 구부림, LCD 파손, Key의 고장 및 손상된 경우 (5) 케이스나 베터리의 손상 및 소모 (6) 악세사리, Software 등 소모품의 수리 (어뎁터, Cable, 베터리...) (7) 보증서 (WARRANTY CARD)의 제시가 없을 경우 (8) 보증기간이 지난 경우 이 보증서 외에 특별한 다른 보증서 없이는 보증 기간을 연장할 수 없습니다. 제품 손상 및 자료의 손실 원인이 불명확한 경우 보증내용의 보 상을 받을 수 없습니다. 이 보증서는 소비자에게 보증받을 수 있는 특별한 권리를 제공하 며, 지역의 구분없이 동일한 권리를 제공합니다. 보증서 없이는 법적인 권리를 보호받을 수 없습니다. CASIO 제품을 구매하여 주셔서 대단히 감사합니다. 구매하신 제품에 문제가 있을 경우 구매하신 곳에 문의하시기

URL : http://www.casiotechno.com

바랍니다.

| 보 증 서 (WARRANTY CARD)            |
|----------------------------------|
| 제품명<br>(MODEL):                  |
| 구매일자<br>(DATE OF PURCHASE):      |
| 구매자 성명<br>(CUSTOMER'S NAME):     |
| 판매자 확인 (OFFICIAL DEALER STAMP) : |

#### CASIO COMPUTER CO., LTD.

6-2, Hon-machi 1-chome Shibuya-ku, Tokyo 151-8543, Japan